# Traitement statistique des données d'enquête avec introduction à SPSS

**Gilbert Ritschard** 

#### Département d'économétrie, Université de Genève

gilbert.ritschard@themes.unige.ch

Bamako, 7-11 octobre 2002

Traitement données d'enquête Plan SPSS Données Descr Infer

< ► △ ▼ 3/10/2002gr 1

# Traitement statistique des données d'enquête avec introduction à SPSS

Gilbert Ritschard Département d'économétrie, Université de Genève

### Plan

- 1 Objectifs
- 2 Introduction à SPSS
- 3 Gestion des données avec SPSS
- 4 Analyse statistique descriptive
- 5 Éléments de statistique inférentielle

#### http://mephisto.unige.ch

Traitement données d'enquête Plan SPSS Données Descr Infer

# 1 Objectifs

- 1. Savoir gérer (importer, exporter, recoder, transformer, filtrer) les données avec SPSS.
- 2. Analyse statistique descriptive (notion de distribution, graphiques et indicateurs statistiques)
  - (a) analyse univariée
  - (b) analyse bivariée
- 3. Quelques principes de statistique inférentielle
  - (a) Estimation ponctuelle : biais et variance
  - (b) Intervalle de confiance et marge d'erreur
  - (c) Principe du test statistique d'hypothèse

Traitement données d'enquête Plan SPSS Données Descr Infer

# 2 Introduction à SPSS

SPSS (Statistical Package for the Social Sciences)

Logiciel commercial pour le traitement et l'analyse statistique de données.

Distribué par SPSS Inc. (http://www.spss.com ) sous forme d'un module de base et de plusieurs modules spécialisés (advanced, categories, trend, ...)

Traitement données d'enquête Plan SPSS Données Descr Infer

#### Les trois fenêtres

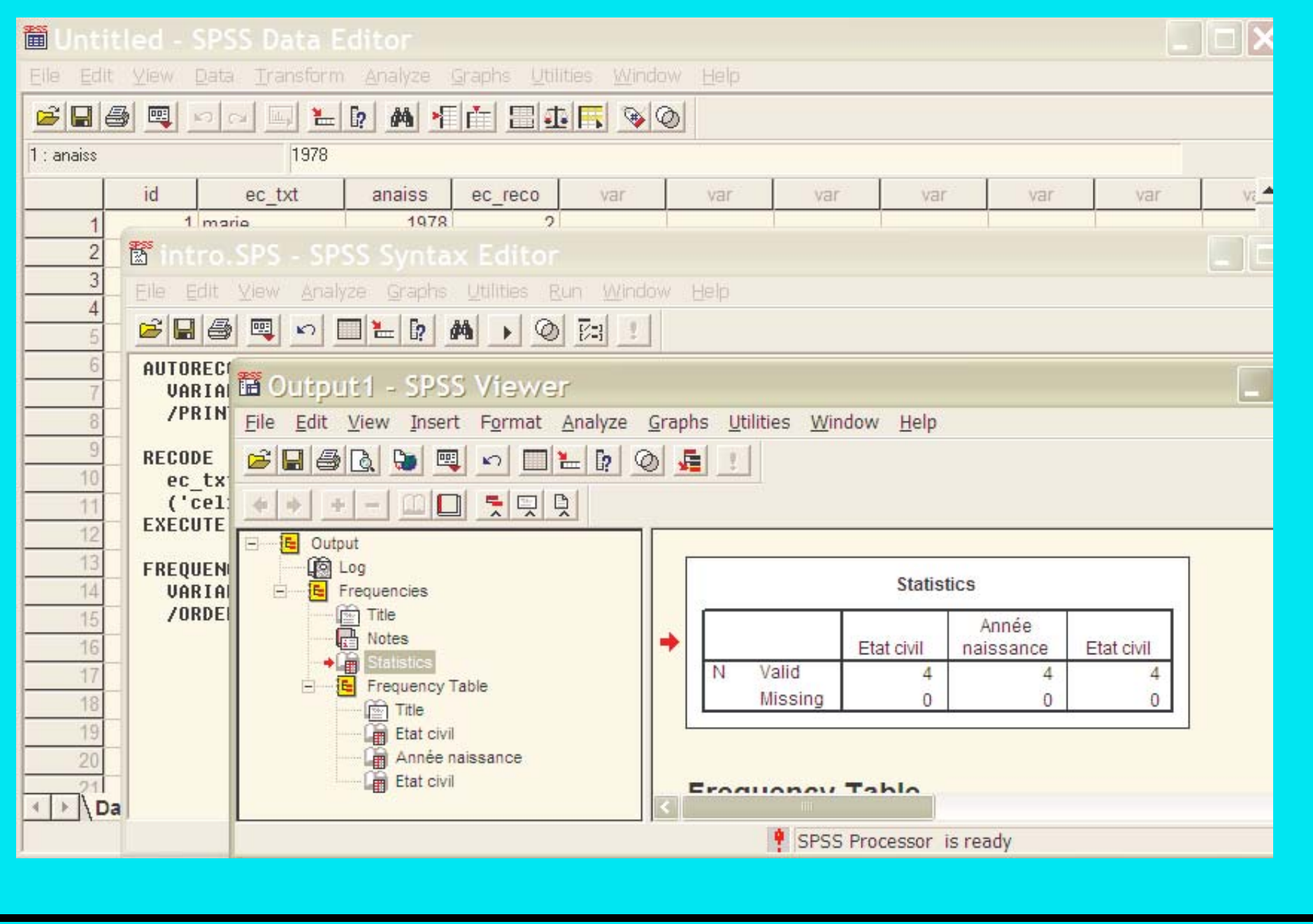

### L'éditeur de données

| 🛍 Untitled - SPSS Data Editor   |                                                                                                    |         |       |          |                 |                   |         |         |       |         |
|---------------------------------|----------------------------------------------------------------------------------------------------|---------|-------|----------|-----------------|-------------------|---------|---------|-------|---------|
| <u>F</u> ile <u>E</u>           | <u>File E</u> dit <u>V</u> iew <u>D</u> ata <u>T</u> ransform <u>A</u> nalyze <u>G</u> raphs <u>U</u> tilities <u>W</u> indow <u>H</u> elp |         |       |          |                 |                   |         |         |       |         |
| <b>B</b>                        |                                                                                                    |         |       |          |                 |                   |         |         |       |         |
|                                 | Name                                                                                                    | Туре    | Width | Decimals | Label           | Values            | Missing | Columns | Align | Measu 📥 |
|                                 | 1 id                                                                                                    | Numeric | 4     | 0 🌲      | identificateur  | None              | None    | 4       | Right | Nominal |
|                                 | 2 ec_txt                                                                                                    | String  | 15    | 0        | Etat civil      | None              | None    | 11      | Left  | Nominal |
|                                 | 3 anaiss                                                                                                    | Numeric | 8     | 0        | Année naissance | None              | None    | 8       | Right | Scale   |
|                                 | 4 ec_reco                                                                                                    | Numeric | 1     | 0        | Etat civil      | {1, celibataire}. | None    | 8       | Right | Nominal |
| ✓ ► \Data View \Variable View / |                                                                                                    |         |       |          |                 |                   |         |         |       |         |
|                                 |                                                                                                    |         |       |          | SPSS Processor  | is ready          |         |         |       | 1.      |

| 🛅 Unti                   | 🛅 Untitled - SPSS Data Editor 📃 🗖 🔀                                                                                                    |             |        |         |     |                         |     |              |      |     |     |
|--------------------------|----------------------------------------------------------------------------------------------------|-------------|--------|---------|-----|-------------------------|-----|--------------|------|-----|-----|
| <u>F</u> ile <u>E</u> di | <u>File E</u> dit <u>V</u> iew <u>D</u> ata <u>T</u> ransform <u>A</u> nalyze <u>G</u> raphs <u>U</u> tilities <u>W</u> indow <u>H</u> elp |             |        |         |     |                         |     |              |      |     |     |
|                          |                                                                                                    |             |        |         |     |                         |     |              |      |     |     |
| 1 : anaiss               |                                                                                                    | 1978        |        |         |     |                         |     | *** <u> </u> | 74 T |     |     |
|                          | id                                                                                                    | ec_txt      | anaiss | ec_reco | var | var                     | var | var          | var  | var | va_ |
| 1                        | 1                                                                                                    | marie       | 1978   | 2       |     |                         |     |              |      |     |     |
| 2                        | 2                                                                                                    | veuf        | 1970   | 3       |     |                         |     |              |      |     |     |
| 3                        | 3                                                                                                    | celibataire | 1980   | 1       |     | Automatical Contraction |     |              |      |     | •   |
|                          |                                                                                                    |             |        |         |     |                         |     |              |      |     |     |
| SPSS Processor is ready  |                                                                                                    |             |        |         |     |                         | 11  |              |      |     |     |
|                          |                                                                                                    |             |        |         |     |                         |     |              |      |     |     |

#### Utilisation

Les opérations

- saisie ou lecture des données
- transformation et construction de variables
- analyse statistique

peuvent se faire

- par le <u>menu</u> et les <u>dialogues</u> appropriés avantage : intuitif, rapidement opérationnel
- par la syntaxe

avantage : peut être mémorisée et donc réutilisée et transférée aux collègues.

Certaines options ne sont accessibles que par la syntaxe.

Suggestion : utiliser le menu la première fois et sauver la syntaxe en cliquant sur Paste

Traitement données d'enquête Plan SPSS Données Descr Infer

#### Exemple de dialogues : recodage d'une variable

| ■ Recode into Different Var          Image: String Variable         Image: String Variable | iables                                                                                                    |                                                                                                    |
|----------------------------------------------------------------------------------------------------|----------------------------------------------------------------------------------------------------|----------------------------------------------------------------------------------------------------|
| If<br>Old and New<br>OK Pa<br>Recode into Different V                                                                                                    | Values<br>Iste <u>R</u> eset Cancel Help<br>ariables: Old and New                                                                                                    | $\Rightarrow$ Paste génère la syntaxe :                                                                      |
| Old Value         ✓ Value:         ✓ System-missing         ✓ System- or user-missing         ✓ Range:         ✓ Range:         ✓ Range:         ✓ Range:         ✓ C Range:         ✓ C Range:         ✓ C Range:         ✓ C Range:         ✓ C Range:         ✓ C Range:         ✓ C Range:         ✓ C Range:         ✓ C Range:         ✓ All other values                                                                                                    | New Value         Value:       4       C System-missing         Copy old value(s)         Old> New:         Add       'celibataire'> 1         'celibataire'> 2         Change         Output variables are strings         Output variables are strings width         Convert numeric strings to numbers ('5'->5)         Continue       Cancel | <pre>RECODE ec_txt  ('celibataire'=1)  ('marie'=2)  ('divorce'=3)  ('veuf'=4)  INTO ec_rec . EXECUTE .</pre> |

#### Éléments de syntaxe

<u>Commande</u> : commence avec le nom de commande (GET, COMPUTE, FREQUENCY, ...), suivie des arguments et se termine par un point ".".

<u>Sous-commandes</u> : précédées d'un "/" (peut être omis s'il suit directement le nom de commande) et séparées des éventuels arguments par "=".

Séparateurs entre arguments : espace ou virgule.

```
<u>Commentaire</u> : entre /* et */ ou ligne commençant avec * \rightarrow "." .
```

Exemples :

```
GET FILE= 'exemple.sav'. /* lecture du fichier exemple.sav */
* ceci est un commentaire.
FREQUENCY
VARIABLES = ec_rec anaiss /* distribution empirique */
/ORDER= ANALYSIS /* des variables ec_rec et anaiss */
/BARCHART .
```

< ► ▲ ▼ 3/10/2002gr 9</p>

#### Cas et variables

Dans SPSS : données organisées sous forme de tableau

- Lignes : Cas
- Colonnes : Variables

<u>Noms de variables</u> (entêtes de colonnes) : au plus 8 caractères (pas d'espace) dont le premier doit être une lettre (ou @,# ou \$).

Les lignes sont numérotées. Il peut être utile de définir une variable (colonne) "identificateur" prenant une valeur différente pour chaque cas.

*Remarque* : SPSS permet de construire facilement des variables par combinaison de colonnes (combinaison d'éléments d'une même ligne).

Les transformations nécessitant des fonctions d'éléments d'une même colonne (retrancher la moyenne par exemple) requièrent des opérations avancées avec MATRIX que nous ne traitons pas ici.

Traitement données d'enquête Plan SPSS Données Descr Infer

< ► △ ▼ 3/10/2002gr 10</p>

# 2.1 Trois commandes statistiques fondamentales

Commandes fondamentales pour l'exploration initiale des données : FREQUENCIES, DESCRIPTIVES, GRAPHS

**FREQUENCIES :** tableau des fréquences de chaque valeur (+ graphique en barres)

**DESCRIPTIVEs :** nombre valeurs valides, minimum, maximum, moyenne, écart type, ...

| <u>A</u> nalyze             | <u>G</u> raphs | <u>U</u> tilities | <u>W</u> i | ndow <u>H</u> elp |
|-----------------------------|----------------|-------------------|------------|-------------------|
| Repor                       | ts             |                   |            |                   |
| Descriptive Statistics      |                |                   | •          | Frequencies       |
| Custom <u>T</u> ables       |                |                   | ×          | Descriptives      |
| Compare <u>M</u> eans       |                |                   |            | Explore           |
| <u>General Linear Model</u> |                |                   | •          | <u>C</u> rosstabs |
| Mi <u>x</u> ed Models       |                |                   | •          | <u>R</u> atio     |
| Correl                      | ate            |                   | •          | 1 101511          |

Traitement données d'enquête Plan SPSS Données Descr Infer

✓ ► Δ ▼ 3/10/2002gr 11

#### **Dialogue FREQUENCIES et syntaxe**

| Instruct   Instruct   Instr | s);<br>ge<br>Paste<br><u>P</u> aste<br><u>R</u> eset<br>Cancel<br>Help |
|----------------------------------------------------------------------------------------------------|------------------------------------------------------------------------|
|----------------------------------------------------------------------------------------------------|------------------------------------------------------------------------|

FREQUENCIES VARIABLES=catage /BARCHART FREQ /ORDER= ANALYSIS .

### FREQUENCIES

exemple

| classe d'age |       |           |         |               |                       |  |
|--------------|-------|-----------|---------|---------------|-----------------------|--|
|              |       | Frequency | Percent | Valid Percent | Cumulative<br>Percent |  |
| Valid        | 1     | 32        | 32.0    | 32.0          | 32.0                  |  |
|              | 2     | 33        | 33.0    | 33.0          | 65.0                  |  |
|              | 3     | 35        | 35.0    | 35.0          | 100.0                 |  |
|              | Total | 100       | 100.0   | 100.0         |                       |  |

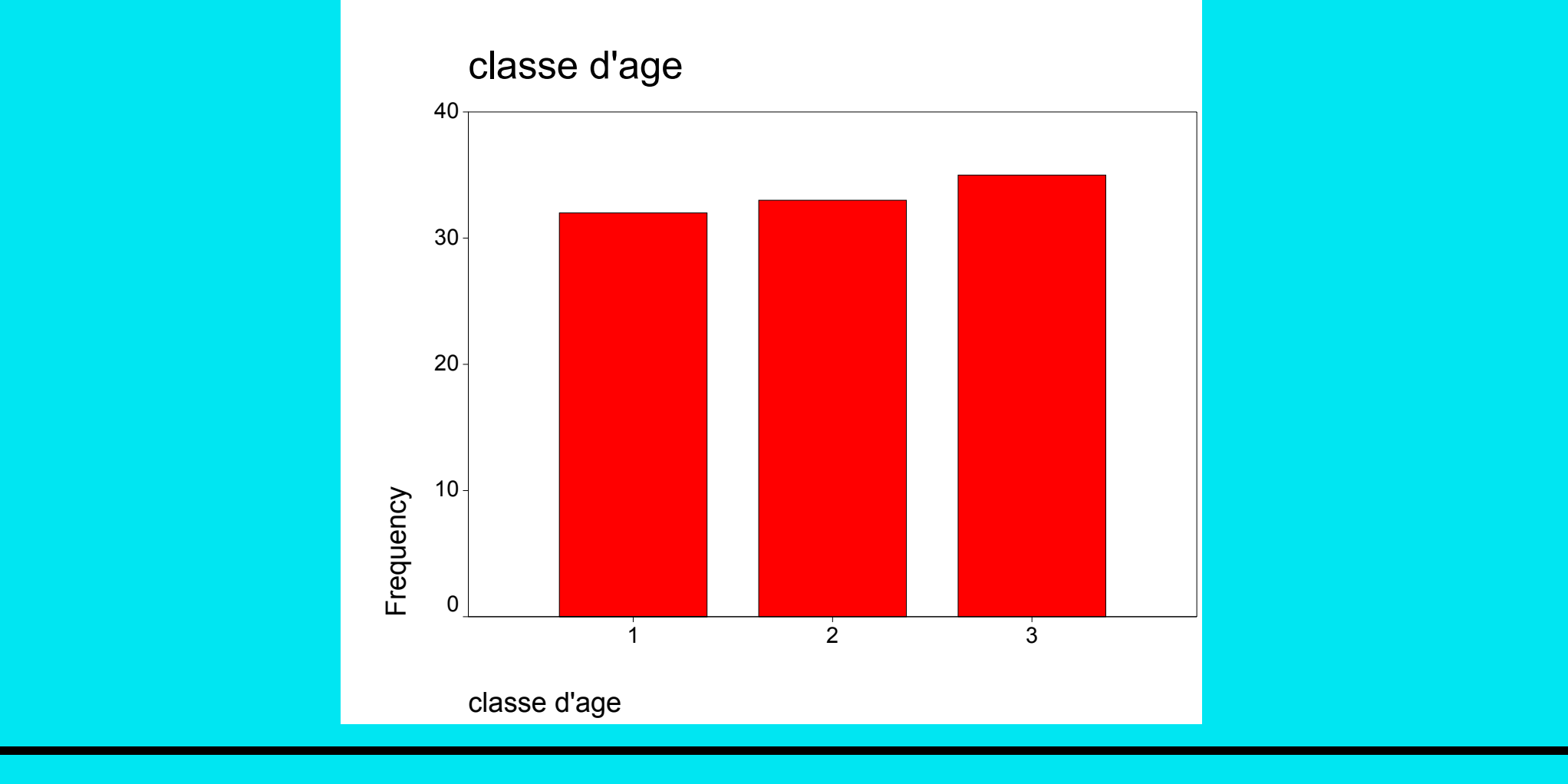

#### **DESCRIPTIVES** : exemple

#### **Descriptive Statistics**

|                    | N   | Minimum | Maximum | Mean   | Std. Deviation |
|--------------------|-----|---------|---------|--------|----------------|
| NUMÉRO             | 100 | 102     | 1101    | 160.50 | 99.205         |
| SEXE               | 100 | 1       | 3       | 1.58   | .516           |
| classe d'age       | 100 | 1       | 3       | 2.03   | .822           |
| INSTRUCT           | 100 | 1       | 2       | 1.38   | .488           |
| profession du père | 100 | 1       | 4       | 3.02   | .864           |
| NUMERO             | 100 | 101     | 200     | 150.50 | 29.011         |
| SEX                | 100 | 1       | 2       | 1.56   | .499           |
| classe d'age       | 100 | 1       | 3       | 2.01   | .823           |
| ETUDE              | 100 | 1       | 2       | 1.38   | .488           |
| profession du père | 100 | 1       | 4       | 3.05   | .869           |
| Valid N (listwise) | 100 |         |         |        |                |

| <u>Graphs</u> <u>U</u> tilities <u>V</u><br>Gallery<br>Inter <u>a</u> ctive<br>Map ►                            |                                                                                                    |
|----------------------------------------------------------------------------------------------------|----------------------------------------------------------------------------------------------------|
| <u>B</u> ar<br><u>L</u> ine<br><u>A</u> rea<br>Pi <u>e</u><br><u>H</u> igh-Low                                  | <b>GRAPHS :</b> divers graphiques :<br>– Données catégorielles : barres (bars), circulaire (pie)                                  |
| Pa <u>r</u> eto<br><u>C</u> ontrol                                                                              | <ul> <li>Données ordinales : lines, surfaces (area), boxplot</li> <li>Données quantitativos : bistogrammos (bistogram)</li> </ul> |
| Bo <u>x</u> plot<br>Err <u>o</u> r Bar                                                                          | dispersion (scatterplot)                                                                                                    |
| <u>S</u> catter<br>H <u>i</u> stogram<br>P-P<br>Q-Q<br>Seq <u>u</u> ence<br>ROC Cur <u>v</u> e<br>Time Series ♪ |                                                                                                    |

#### **GRAPHS/BAR** : exemple

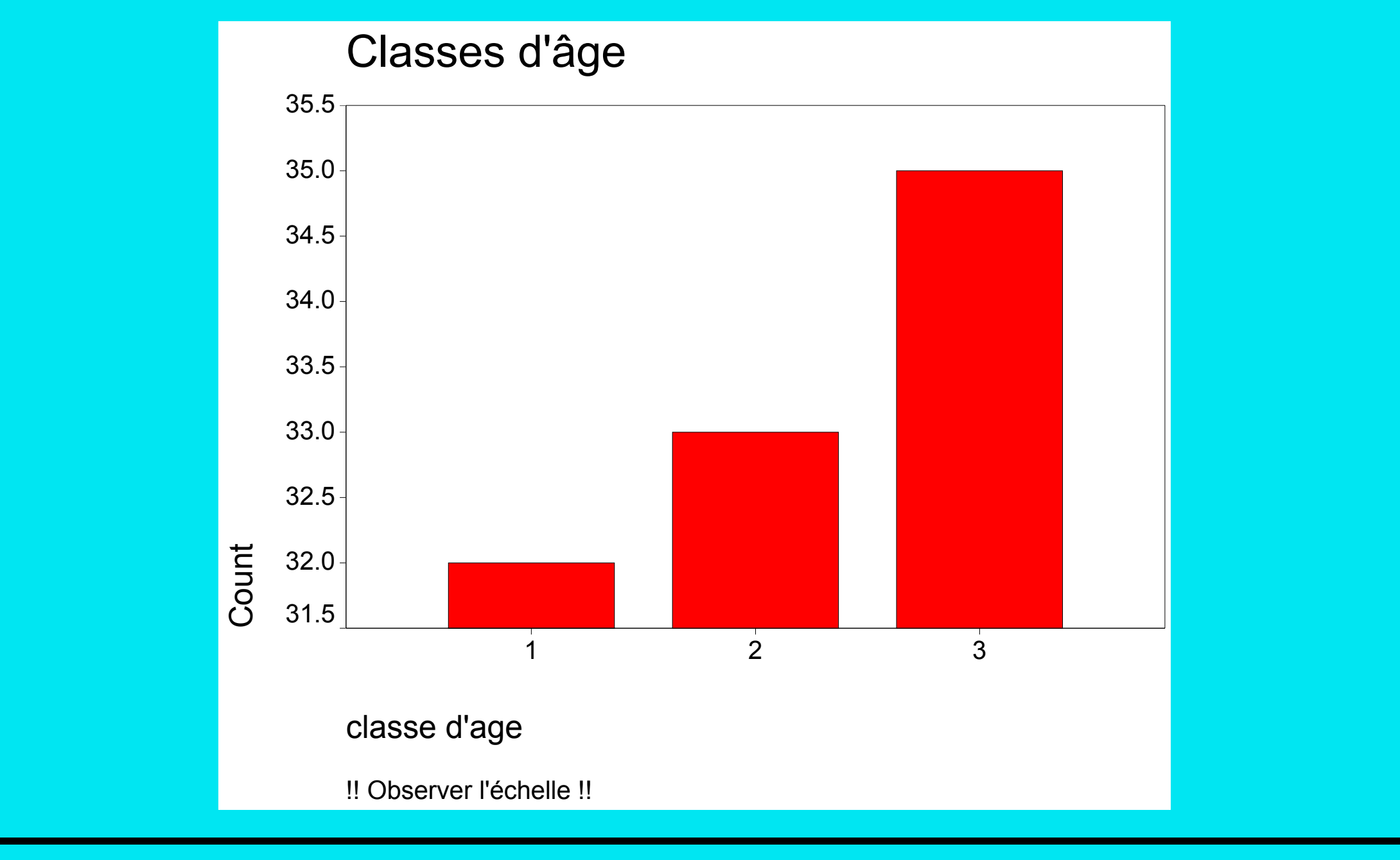

#### **GRAPHS**/**PIE** : exemple

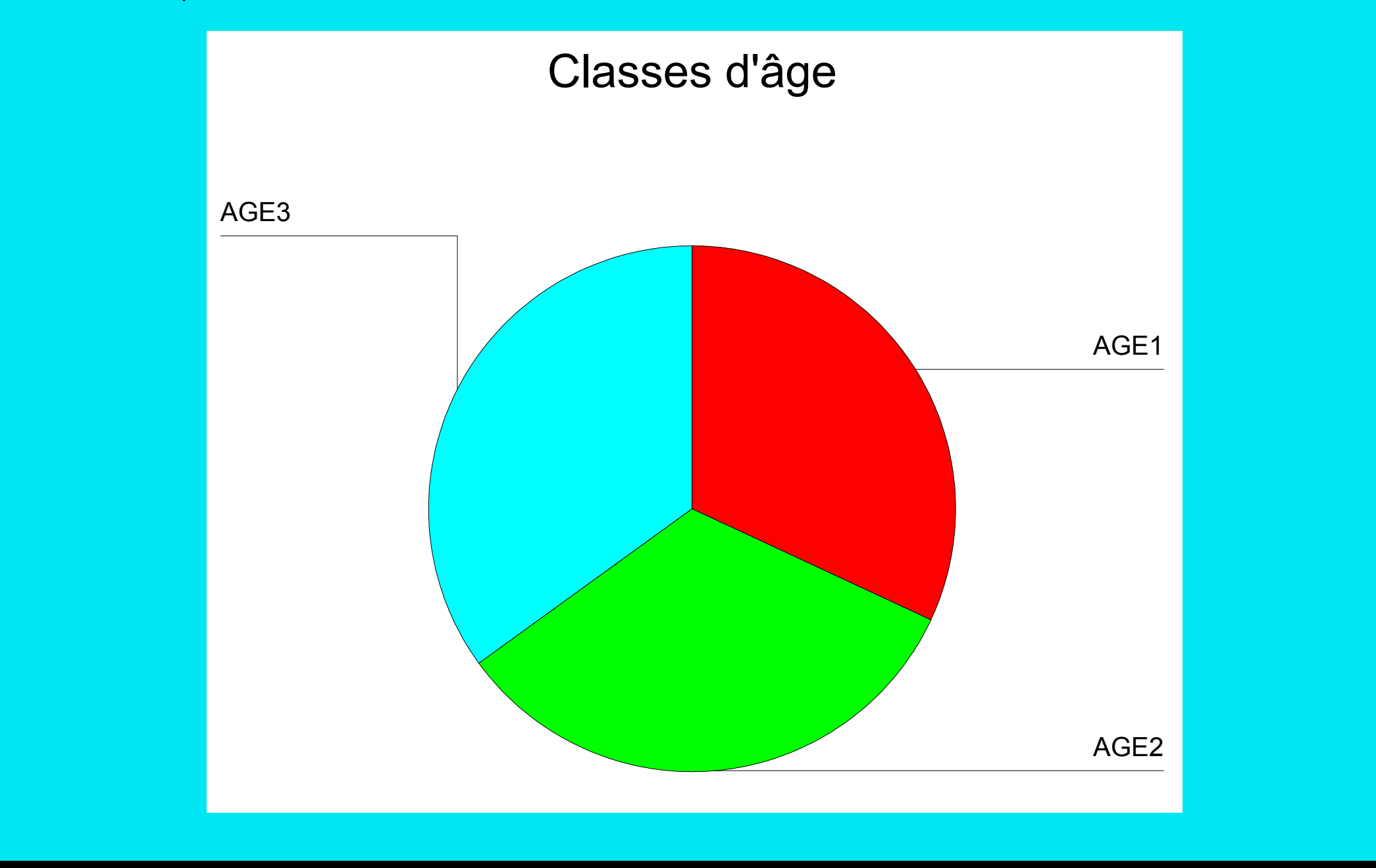

# **3 Gestion des données avec SPSS**

- 1. Définition des variables et entrées des données
- 2. Pré-traitement des données
  - (a) Codage de données
  - (b) Tests de cohérence de données
  - (c) Filtre et sélection de variables
  - (d) Données manquantes
- 3. Exportation et importation de fichiers
- 4. Agrégation et fusion de fichiers

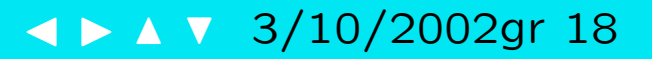

# 3.1 Définition des variables et entrées des données

#### Échelles de mesure des variables

- <u>nominale</u>
  - dichotomique, binaire : Homme/Femme, Oui/Non, ...
  - polytomique : Activité, Avec qui ?, Où ?, ...
- <u>ordinale</u>

Souhaitiez-vous cette grossesse : a) à ce moment, b) plus tard, c) non

- quantitative (métrique) de type intervalle
   Température, A quelle heure de la journée?, ...
- quantitative (métrique) de type ratio
   Âge, Depuis combien de temps?, ...

SPSS distingue : nominal, ordinal, scale (=métrique)

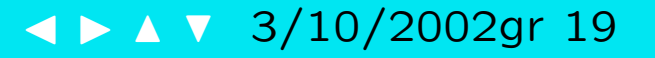

Définition d'une variable : (éditeur de données, page 6)

Nom (Name) obligatoire, 8 caractères au maximum

**Type** : numérique (par défaut), date, monétaire, texte

Width : nombre maximal de caractères des valeurs (8 par défaut)

**Decimals** : nombre de décimales (par défaut 2 ou 0 selon type)

Label : description longue de la variable

**Values** : description des valeurs (vivement conseillé pour variables nominales)

**Columns** : Largeur affichée de la colonne (8 par défaut)

Align (Alignement) : Left (à gauche), center (centré), right (à droite)

**Measure** : Nominal, ordinal, scale (par défaut)

Traitement données d'enquête Plan SPSS Données Descr Infer

✓ ► △ ▼ 3/10/2002gr 20

# 3.2 Codage de données

#### 3.2.1 Codage de données nominales

Présentation de données nominales :

État civil

| texte (string) | code | étiquette (label) |
|----------------|------|-------------------|
| célibataire    | 1    | célibataire       |
| marié          | 2    | marié             |
| divorcé        | 3    | divorcé           |
| veuf           | 4    | veuf              |
|                | 9    | NR                |

Attention : variable codée numériquement  $\Rightarrow$  quantitative.

Les logiciels comme SPSS requièrent souvent des données codées numériquement.

Traitement données d'enquête Plan SPSS Données Descr Infer

| <u>Transform</u> <u>Analyze</u> <u>Graphs</u>                   | <u>U</u> tilities <u>W</u> indow <u>H</u> elp |
|-----------------------------------------------------------------|-----------------------------------------------|
| <u>C</u> ompute<br>Random Number <u>S</u> eed<br>C <u>o</u> unt |                                               |
| <u>R</u> ecode                                                  | Into <u>S</u> ame Variables                   |
| Categorize Variables                                            | Into <u>D</u> ifferent Variables              |
| Ran <u>k</u> Cases                                              | 3                                             |
| <u>A</u> utomatic Recode                                        | 1                                             |
| Create Time Series                                              | 1                                             |
| Replace Missing Values                                          |                                               |
| Run Pending <u>T</u> ransforms                                  |                                               |

Voir Dialogue «recode» transparent 8

**Autorecode** : recodage automatique (selon ordre alphabétique) Met les anciennes valeurs en étiquettes (value labels).

#### Syntaxe de recodages

```
GET /FILE= 'exemple.sav'.
```

#### AUTORECODE

VARIABLES=ec txt /INTO ec reco /PRINT.

#### RECODE

```
ec txt
```

```
('celibataire'=1) ('marie'=2) ('divorce'=3) ('veuf'=4) INTO ec_rec
VALUE LABEL ec_rec 1 'celibataire' 2 'marie' 3 'divorce' 4 'veuf' .
VARIABLE LABEL ec_rec 'état-civil (ec_rec)'.
```

```
FREQUENCIES
  VARIABLES= anaiss ec_txt ec_reco ec_rec
 /ORDER= ANALYSIS.
```

Traitement données d'enquête Plan SPSS Données Descr Infer  $\triangleleft \triangleright \land \lor 3/10/2002$ gr 23

### 3.2.2 Transformation et création de variables par calcul

**COMPUTE** *nllevar* = *expression* **IF** (*condition*) *nllevar* = *expression* 

expression :

- opération arithmétique entre variables {+,-,\*,/,\*\*}
  exemple : compute duree = fin debut.
- fonction de variables ( ABS(),RND(),SUM(),MEAN(),MAX(),MED(),...)
  exemple : compute max\_dur = max(duree1,duree2,duree3).

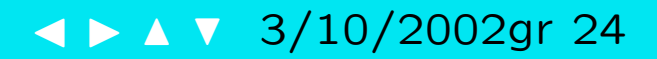

| condition : expres                                                                                     | sion logique (var1 OP var2) = { true (vrai)<br>false (faux) |  |  |  |  |
|----------------------------------------------------------------------------------------------------|-------------------------------------------------------------|--|--|--|--|
| <u>relations</u> (true si                                                                              | vérifiée, false sinon)                                      |  |  |  |  |
| EQ ou =                                                                                                | égal à                                                      |  |  |  |  |
| NE ou ~= ou <>                                                                                         | pas égal à                                                  |  |  |  |  |
| LT ou <                                                                                                | plus petit que                                              |  |  |  |  |
| LE ou <=                                                                                               | plus petit ou égal à                                        |  |  |  |  |
| GT ou >                                                                                                | plus grand que                                              |  |  |  |  |
| GE ou >=                                                                                               | plus grand ou égal à                                        |  |  |  |  |
| négation : NOT c                                                                                       | ou ~                                                        |  |  |  |  |
| $var = 0 \Rightarrow if var \Leftrightarrow if false \Rightarrow var > 1 \Rightarrow NOT(var) = false$ |                                                             |  |  |  |  |
| Exemples :                                                                                             |                                                             |  |  |  |  |
| if (agefin < agedeb) erreur = 1 .                                                                      |                                                             |  |  |  |  |
| if missing(annai                                                                                       | s) age = year - annais.                                     |  |  |  |  |

#### **Opérateur logique : AND et OR**

AND ou & (cond1 & cond2) true si cond1 <u>et</u> cond2 sont vrais

OR ou | (cond1 | cond2) true si cond1 <u>ou</u> cond2 est vrai

| AND   | true  | false | missing |
|-------|-------|-------|---------|
| true  | true  | false | missing |
| false | false | false | false   |

| OR    | true | false | missing |
|-------|------|-------|---------|
| true  | true | true  | true    |
| false | true | false | missing |

Exemple :

compute filter = 0.

if ((age>22) and (sexe=1)) filter = 1.

### Menu : Transform/Compute...

| arget Variable:                                                                                                    | Numeric <u>E</u> xpression:                                                                                                    | ~ |
|----------------------------------------------------------------------------------------------------|----------------------------------------------------------------------------------------------------|---|
| Type&Label                                                                                                    |                                                                                                    |   |
| <pre> # id  At a state  At a state At a state  At a state At a state</pre> | + < > 7.8.9 Eunctions:                                                                                                    |   |
| A noconces                                                                                                    | ·       ·       ·       4       5       6       ABS(numexpr)         ×       =       ·       1       2       3       ANY(test,value,value,)         /       &       1       0       .       ABSIN(numexpr)         //       &       1       0       .       ABSIN(numexpr)         //       &       1       0       .       ABSIN(numexpr)         //       &       I       0       .       ABSIN(numexpr)         //       &       I       0       .       ABSIN(numexpr)         //       &       I       0       .       ABSIN(numexpr)         //       &       I       0       .       ABSIN(numexpr) |   |
| <ul> <li>✤ hooucher</li> <li>♣ pooucher</li> <li>♣ looucher</li> </ul>                                                                                                    | CDF.BERNOULLI(q.p)                                                                                                    |   |
| <ul> <li>Impedéj</li> <li>Impedéj</li> <li>Impedéj</li> </ul>                                                                                                    | OK <u>Paste</u> <u>R</u> eset Cancel Help                                                                                                    |   |

# 3.3 Tests de cohérence de données

Il s'agit de repérer

- Les <u>valeurs interdites</u> de variables
  - variable discrète : si valeur ∉ liste des valeurs autorisées exemple : sexe (1=homme,2=femme) ⇒ repérer valeurs de sexe autre que 1 ou 2.
  - <u>variable continue</u> : si valeur < minimum ou > maximum exemple : age ([15;30])  $\Rightarrow$  repérer cas avec age<15 ou age>30.
- Les <u>valeurs</u> d'une variable <u>incompatibles</u> avec valeur prise par une autre exemple : état matrimonial = célibataire et âge du mari = 25.

```
*** charger les données 'demo_amiegal.sav'. value label
get file='demo_amiegal.sav' .
```

```
*** sauvegarder sous autre nom ('demo1.sav'). 2 'sexe <> sex'
save outfile='demo1.sav' .
```

```
** vérifier égalité entre
                                •
* numéro, sex, profper, etude, age .
* numero, sexe, travpere, instruct, catage. frequencies sel.
```

```
compute sel = 0. /* valeur par défaut */ ** filtrer et lister les erreurs.
if travpere <> profper sel = 1.
if sexe \iff sex sel = 2.
if instruct <> etude sel = 3.
if catage <> age sel = 4.
if numéro <> numero sel= 9.
```

```
sel 0 'toutes les variables égales'
    1 'travpere <> profper'
   3 'instruct <> etude'
   4 'catage <> age'
   9 'numéro <> numéro'.
```

```
compute filtre_ = 0.
if sel > 0 filtre_ = 1.
filter by filtre_.
```

list numéro numero travpere profper sexe sex instruct etude catage age.

filter off.

Traitement données d'enquête Plan SPSS Données Descr Infer

< ► △ ▼ 3/10/2002gr 29</p>

# 3.4 Filtre et sélection de variables

Pour travailler sur sous-ensemble des cas, deux possibilités :

**FILTER BY var** rend inactifs les cas non sélectionnés (pur lesquels var=0) sans les supprimer de la base de données courante.

Exemple : Distribution des femmes selon état matrimonial

compute filtre = 0.

if sexe=2 filtre=1.

filter by filtre.

frequencies variable=etatmat.

```
filter off.
```

**SELECT IF cond** supprime de la base courante les cas ne vérifiant pas la condition.

Exemple : définir un fichier avec les femmes seulement

```
select if sexe=2.
```

```
save outfile='fichier_femmes.sav'.
```

Traitement données d'enquête Plan SPSS Données Descr Infer

< ► △ ▼ 3/10/2002gr 30</p>

## Select Cases

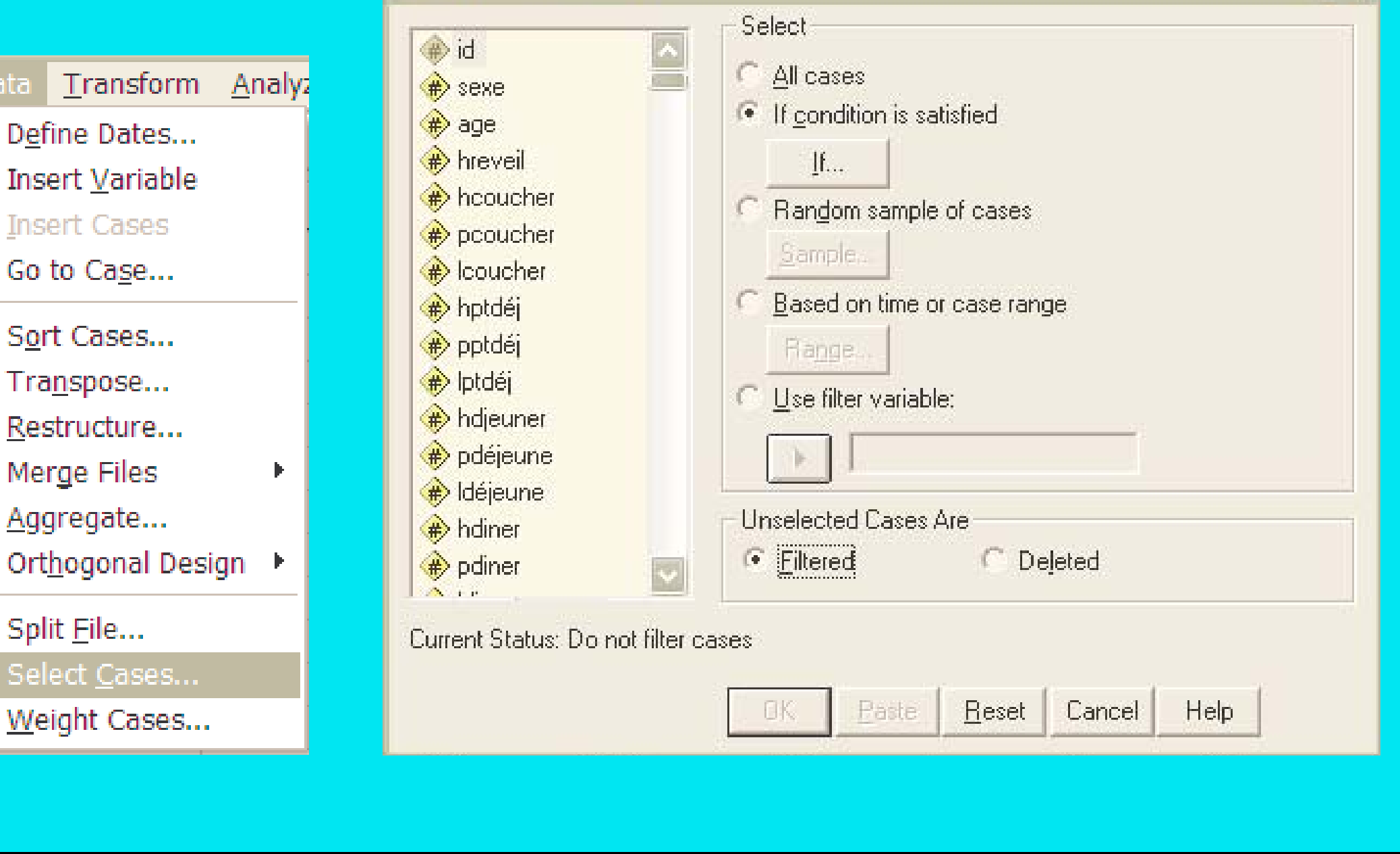

Traitement données d'enquête Plan SPSS Données Descr Infer

Data

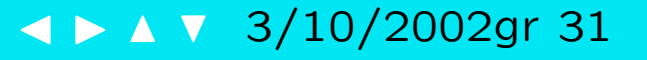

# 3.5 Données manquantes

- Donnée manquante système (si pas de valeur entrée)
- Donnée manquante utilisateur (si = valeur définie par utilisateur)

Définir valeurs des données manquantes

MISSING VALUES var1 (7,8,9).

MISSING VALUES var1 (). /\* supprime les valeurs manquantes

déclarées

```
MISSING VALUES all (999). /* déclare valeur pour toutes les variables.
```

Fonctions de valeurs manquantes (utiliser dans *expression* ou *condition*)

| VALUE(var1)   | ignore le statut "missing".                             |
|---------------|---------------------------------------------------------|
| SYSMIS(var1)  | =1 si valeur manquante système, 0 sinon                 |
| MISSING(var1) | = 1 și valeur manguanțe système ou uțilisateur. O sinor |

#### Gestion des données manquantes

- Supprimer les cas avec données manquantes
  - <u>listwise</u> : cas avec valeur manquante dans une variable de la liste.
  - pairwise : lorsque le cas intervient effectivement dans un calcul.
- Imputer une valeur de substitution
  - Imputation fondée sur la seule variable (colonne)
     exemples : moyenne, moyenne des cas voisins, médiane, (mode), ...

RMV /age\_1 = smean(age). (voir aussi dialogue)

Inconvénient : réduit la dispersion.

Imputation fondée sur valeurs prises par d'autres variables (lignes).
 (Plus complexe, non décrit ici.).

### Menu : Transform/Replace Missing Values...

| id 🔽                                         | <u>N</u> ew Variable(s):                                                              | OK            |
|----------------------------------------------|---------------------------------------------------------------------------------------|---------------|
| sexe 💻                                       |                                                                                       | Easte         |
| > hreveil                                    |                                                                                       | <u>R</u> eset |
| hcoucher                                     |                                                                                       | Cancel        |
| <ul> <li>Poducher</li> <li>hptdéj</li> </ul> | Name and Method                                                                       | Help          |
| pptdéj<br>Intdéi                             | Method: Series mean                                                                   |               |
| <ul> <li>pidej</li> <li>pdéjeune</li> </ul>  | Span of n<br>Mean of nearby points<br>Median of nearby points<br>Linear interpolation |               |

# **3.6 Exportation et importation de fichiers**

#### Sauvegarde

Menu : File/Save As...

SAVE OUTFILE='demo.sav'
 /DROP ec\_rec.

#### Exportation

SAVE TRANSLATE OUTFILE='demo.dat' /TYPE=TAB /MAP /REPLACE /FIELDNAMES.

| : Save D                                    | ata As                                                                                                    |                  |            | ? 🔀                                         |
|---------------------------------------------|----------------------------------------------------------------------------------------------------|------------------|------------|---------------------------------------------|
| Save in: 🔯                                  | cours                                                                                                    | •                | <b>←</b> € | r 🗐 🕈                                       |
|                                             |                                                                                                    |                  |            |                                             |
|                                             |                                                                                                    |                  |            |                                             |
|                                             | Keeping 572 of 572 variables                                                                                                    |                  |            |                                             |
| File <u>n</u> ame:                          | Keeping 572 of 572 variables                                                                                                    |                  | _          | Save                                        |
| File <u>n</u> ame:<br>Save as <u>ty</u> pe: | Keeping 572 of 572 variables<br>demo.dat<br>Tab-delimited (*.dat)                                                                                                    |                  | •          | <u>S</u> ave<br>Paste                       |
| File <u>n</u> ame:<br>Save as <u>t</u> ype: | Keeping 572 of 572 variables<br>demo.dat<br>Tab-delimited (*.dat)<br>SPSS (*.sav)                                                                                                    |                  | •          | <u>S</u> ave<br>Paste                       |
| File <u>n</u> ame:<br>Save as <u>t</u> ype: | Keeping 572 of 572 variables<br>demo.dat<br>Tab-delimited (*.dat)<br>SPSS (*.sav)<br>SPSS 7.0 (*.sav)<br>SPSS/PC+ (*.sys)                                                                                                    | <u>√</u> anables | ·          | Save<br>Paste<br>Cancel                     |
| File <u>n</u> ame:<br>Save as <u>t</u> ype: | Keeping 572 of 572 variables<br>demo.dat<br>Tab-delimited (*.dat)<br>SPSS (*.sav)<br>SPSS 7.0 (*.sav)<br>SPSS/PC+ (*.sys)<br>SPSS portable (*.por)<br>Tab-delimited (dat)                                                                    |                  |            | <u>S</u> ave<br>Paste<br>Cancel             |
| File <u>n</u> ame:<br>Save as <u>t</u> ype: | Keeping 572 of 572 variables<br>demo.dat<br>Tab-delimited (*.dat)<br>SPSS (*.sav)<br>SPSS 7.0 (*.sav)<br>SPSS portable (*.por)<br>Tab-delimited (*.dat)<br>Fixed ASCII (*.dat)<br>Evend ASCII (*.dat)                                        | Vanables         |            | Save<br>Paste<br>Cancel                     |
| File <u>n</u> ame:<br>Save as <u>type</u> : | Keeping 572 of 572 variables<br>demo.dat<br>Tab-delimited (*.dat)<br>SPSS (*.sav)<br>SPSS 7.0 (*.sav)<br>SPSS/PC+ (*.sys)<br>SPSS portable (*.por)<br>Tab-delimited (*.dat)<br>Fixed ASCII (*.dat)<br>Excel (*.xls)<br>1-2-3 Rel 3.0 (*.wk3) | <u>V</u> anables |            | Save<br>Paste<br>Cancel<br>8<br>8<br>8<br>6 |

Traitement données d'enquête Plan SPSS Données Descr Infer

## **Ouverture fichier** Menu : File/Open/Data...

GET FILE='demo.sav'.

#### Importation

GET DATA

Syntaxe lourde.

Utiliser de préférence le

dialogue

File/Open/Data...

#### Text Import Wizard - Step 2 of 6 How are your variables arranged? Delimited - Variables are delimited by a specific character (i.e., comma, tab). C Fixed width - Variables are aligned in fixed width columns. Are variable names included at the top of your file? · Yes ( No Text file: C:\G\Proiect\Bamako\cours\exemple.dat 10 20 30 40 50 IDDEC TXTDANAISSDEC RECO 2 10marie0197802 3 2Dveuf0197003 4 3DcelibataireD1980D1 \* Next > < Back Cancel Help

Traitement données d'enquête Plan SPSS Données Descr Infer
#### Format d'échange de fichier

Si l'autre logiciel lit/écrit le format SPSS (.sav), utiliser de préférence ce format (qui optimise la taille et préserve toutes les informations : étiquettes, format des variables, ...)

Sinon, les formats les plus courants d'échange sont :

- tab-delimited (TAB) : colonnes séparées par des tabulateurs.
- champs fixe (ASCII) : valeurs alignées en colonnes.
- Excel (XLS) : lit/crée un fichier Excel

l'option /fieldnames met les noms de variables dans la première ligne.

!!! toutes étiquettes de variable et de valeurs sont perdues!!!

<u>A la lecture</u>, il faut aussi préciser si le fichier contient les noms de variables en première ligne.

Le type des variables est déterminé selon la valeur qui est en première ligne. Exemple :  $4.5 \Rightarrow$  numérique, célibataire  $\Rightarrow$  string.

Traitement données d'enquête Plan SPSS Données Descr Infer

### 3.7 Agrégation et fusion de fichiers

**Agrégation :** regrouper les cas selon une ou plusieurs variables (break) Exemple : selon sexe, classe d'âge, quartier.

+ calculer pour chaque groupe des valeurs synthétiques des variables retenues : SUM, MEAN, MEDIAN, MIN, MAX, N (nbre cas), ...

Fusion : ajouter

- les cas (lignes) d'un fichier à un autre (ADD FILES)
- les variables (colonnes) d'un fichier à un autre (MATCH FILES)
- mixte, mettre à jour un fichier avec données (cas et variables) d'un autre (UPDATE)

Les deux derniers requièrent un identificateur (key variables) unique pour chaque cas et commun aux deux fichiers.

Traitement données d'enquête Plan SPSS Données Descr Infer

< ► △ ▼ 3/10/2002gr 38</p>

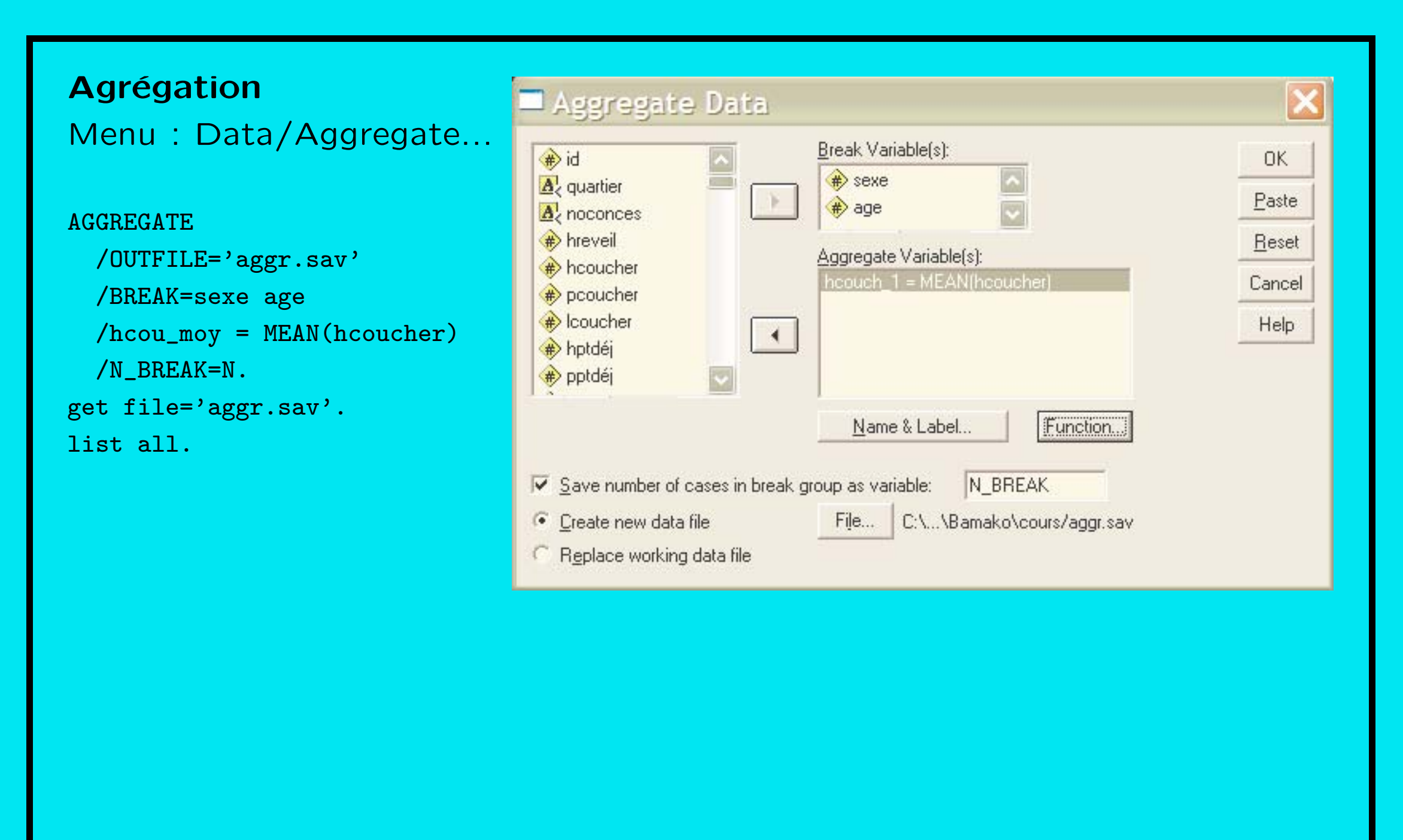

✓ ► Δ ▼ 3/10/2002gr 39

L'exemple précédent à partir d'un fichier de 40 cas produit :

| SEXE | AGE | HCOU_MOY | N_BREAK |
|------|-----|----------|---------|
| 1    | 13  | 22.00    | 1       |
| 1    | 14  | 24.00    | 1       |
| 1    | 15  | 21.00    | 2       |
| 1    | 16  | 21.33    | 3       |
| 1    | 17  | 19.50    | 6       |
| 1    | 18  | 22.75    | 4       |
| 1    | 19  | 22.33    | 3       |
| 1    | 20  | 18.20    | 5       |
| 1    | 21  | 1.67     | 3       |
| 1    | 22  | 22.50    | 2       |
| 1    | 24  | 24.00    | 1       |
| 1    | 25  | 6.00     | 1       |
| 1    | 28  | 23.50    | 2       |
| 1    | 29  | 8.33     | 3       |
| 1    | 30  | 11.75    | 4       |
|      |     |          |         |

| <pre>Fusion Menu : Data/Men Add cases ADD FILES /FILE=*   /FILE='exemple2.sav   /IN=file2. VARIABLE LABELS files   'Case de exemple2.sa EXECUTE.</pre> | rges Files<br>,<br>2<br>av'. | Add<br>Unpair<br>(*) = W<br>(+) = | Cases<br>ed Variable | ename:<br>a File | t\Bamako\cours\exemple2         Variables in New Working Data File:         id         ec_txt>         anaiss         ec_reco         sexe (+)         Indicate case source as variable:         file2         OK       Paste       Reset       Cancel       Help |
|----------------------------------------------------------------------------------------------------|------------------------------|-----------------------------------|----------------------|------------------|----------------------------------------------------------------------------------------------------|
| ID EC_TXT                                                                                                    | ANAISS E                     | C_RECO                            | SEXE H               | TILE2            |                                                                                                    |
| 1 marie                                                                                                    | 1978                         | 2                                 | •                    | 0                |                                                                                                    |
| 2 veuf                                                                                                    | 1970                         | 3                                 | •                    | 0                |                                                                                                    |
| 3 celibataire                                                                                                    | 1980                         | 1                                 | •                    | 0                |                                                                                                    |
| 4 celibataire                                                                                                    | 1988                         | 1                                 | •                    | 0                |                                                                                                    |
| 1 marie                                                                                                    | 1978                         | 2                                 | 1                    | 1                |                                                                                                    |
| 2 veuf                                                                                                    | 1970                         | 3                                 | 1                    | 1                |                                                                                                    |
| 3 celibataire                                                                                                    | 1980                         | 1                                 | 2                    | 1                |                                                                                                    |
| 5 celibataire                                                                                                    | 1988                         | 1                                 | 2                    | 1                |                                                                                                    |

**Fusion** Add Variables from ...t\Bamako\cours\exe... Menu : Data/Merges Files New Working Data File: Excluded Variables: OK. Add Variables anaiss (+) ec\_txt> [\*] Paste anaiss (\*) ec reco (+) MATCH FILES /FILE=\* ec  $txt > \{+\}$ ec reco (\*) Reset sexe (+) /FILE='exemple2.sav' /RENAME Cancel (anaiss ec\_reco ec\_txt Help = d0 d1 d2)/TN=file2 Match cases on key variables in sorted files. Key Variables: /BY id Both files provide cases /DROP= d0 d1 d2.External file is keyed table. ٠ C Working Data File is keyed table EXECUTE. Indicate case source as variable: file2 (\*) = Working Data File (+) = ...t\Bamako\cours\exemple2.sav ANAISS EC RECO SEXE FILE2 ID EC TXT 1 marie 1978 2 1 1 2 veuf 1970 3 1 1 2 1 3 celibataire 1980 1 4 celibataire 1988 1 0 2 5 • •

Traitement données d'enquête Plan SPSS Données Descr Infer

✓ ► Δ ▼ 3/10/2002gr 42

#### **UPDATE** (seulement par syntaxe)

```
UPDATE FILE='exemple.sav'
    /IN= updated
    /FILE= 'exemple2.sav'
    /BY id .
EXECUTE.
list all.
```

#### produit :

| ID | EC_TXT      | ANAISS | EC_RECO | SEXE | UPDATEI |
|----|-------------|--------|---------|------|---------|
| 1  | marie       | 1978   | 2       | 1    | 1       |
| 2  | veuf        | 1970   | 3       | 1    | 1       |
| 3  | celibataire | 1980   | 1       | 2    | 1       |
| 4  | celibataire | 1988   | 1       | •    | 1       |
| 5  | celibataire | 1988   | 1       | 2    | 0       |

# 4 Analyse statistique descriptive

#### Données univariées

- 1. Tableau de distribution
- 2. Présentations graphiques
- 3. Indicateurs statistiques
  - positionnement
  - dispersion, asymétrie et aplatissement

#### Données bivariées

- 1. Tableau croisé et présentation graphique de données bivariées
- 2. Association, Indépendance
- 3. Corrélation et autres mesures d'association

Traitement données d'enquête Plan SPSS Données Descr Infer

### 4.1 Tableau de distribution

Variables discrètes sans trop (< 15) de modalités.

⇒ tableau des fréquences généré avec FREQUENCIES

|         | heure pt déjeuner |           |         |               |                       |  |  |  |
|---------|-------------------|-----------|---------|---------------|-----------------------|--|--|--|
|         |                   | Frequency | Percent | Valid Percent | Cumulative<br>Percent |  |  |  |
| Valid   | 5                 | 1         | 2.4     | 4.3           | 4.3                   |  |  |  |
|         | 6                 | 1         | 2.4     | 4.3           | 8.7                   |  |  |  |
|         | 7                 | 5         | 12.2    | 21.7          | 30.4                  |  |  |  |
|         | 8                 | 10        | 24.4    | 43.5          | 73.9                  |  |  |  |
|         | 9                 | 2         | 4.9     | 8.7           | 82.6                  |  |  |  |
|         | 10                | 3         | 7.3     | 13.0          | 95.7                  |  |  |  |
|         | 11                | 1         | 2.4     | 4.3           | 100.0                 |  |  |  |
|         | Total             | 23        | 56.1    | 100.0         |                       |  |  |  |
| Missing | non concerné      | 18        | 43.9    |               |                       |  |  |  |
| Total   |                   | 41        | 100.0   |               |                       |  |  |  |

Variables continues ou avec beaucoup de modalités.

 $\Rightarrow$  regrouper les valeurs en classes de valeurs.

Exemple : Regrouper les valeurs de «hcoucher» en 6 classes de longueurs égales.

(voir syntaxe page suivante)

|       | HCOU_CLS |           |         |               |                       |  |  |  |
|-------|----------|-----------|---------|---------------|-----------------------|--|--|--|
|       |          | Frequency | Percent | Valid Percent | Cumulative<br>Percent |  |  |  |
| Valid | 0-4      | 9         | 22.0    | 22.0          | 22.0                  |  |  |  |
|       | 5-8      | 1         | 2.4     | 2.4           | 24.4                  |  |  |  |
|       | 17-20    | 1         | 2.4     | 2.4           | 26.8                  |  |  |  |
|       | 21-24    | 30        | 73.2    | 73.2          | 100.0                 |  |  |  |
|       | Total    | 41        | 100.0   | 100.0         |                       |  |  |  |

```
get file='donnéesbama1.sav'.
** recherche du min et du max .
compute temp=1.
AGGREGATE /OUTFILE='aggr.sav'
  /BREAK=temp /hcou_max = MAX(hcoucher) /hcou_min = MIN(hcoucher)
** ajouter les min et max à chaque cas du fichier original.
MATCH FILES /TABLE='aggr.sav'
  /FILE=* /* base de données courante */
  /BY temp.
VARTABLE LABELS
  hcou min 'min(hcoucher)' hcou max 'max(hcoucher)'.
** calcul de la classe.
compute delta_h = (hcou_max - hcou_min)/6. /* longueur du pas */
compute hcou_cls=1.
                             /* initialisation */
loop #i = 1 to 5.
+ if (hcoucher > hcou_min + #i*delta_h) hcou_cls = (#i+1).
end loop.
value labels hcou_cls
   1 '0-4' 2 '5-8' 3 '9-12' 4 '13-16' 5 '17-20' 6 '21-24'.
frequencies hcou_cls.
```

✓ ► Δ ▼ 3/10/2002gr 47

#### Quantiles

Découpage en classes d'égale longueur pas satisfaisant pour notre exemple.

Il est préférable de définir les classes en fonctions de quantiles.

#### Exemple :

- 6 classes ayant chacune la même proportion de cas.
- − Groupes 1, 2, 5, 6 : 20% chacun, Groupes 3 et 4 : 10% chacun  $\Rightarrow$  quantiles 20%, 40%, 50%, 60%, 80%

|   | Statistics    |         |       |  |  |  |
|---|---------------|---------|-------|--|--|--|
| ł | heure coucher |         |       |  |  |  |
|   | Ν             | Valid   | 41    |  |  |  |
|   |               | Missing | 0     |  |  |  |
|   | Percentiles   | 20      | 2.40  |  |  |  |
|   |               | 40      | 21.00 |  |  |  |
|   |               | 50      | 22.00 |  |  |  |
|   |               | 60      | 22.20 |  |  |  |
|   |               | 80      | 23.60 |  |  |  |

|               | Statistics  |       |
|---------------|-------------|-------|
| heure coucher |             |       |
| Ν             | Valid       | 41    |
|               | Missing     | 0     |
| Percentiles   | 16.66666667 | 2.00  |
|               | 33.33333333 | 21.00 |
|               | 50          | 22.00 |
|               | 66.6666667  | 23.00 |
|               | 83.33333333 | 24.00 |

#### percentiles

FREQUENCIES VARIABLES=hcoucher /FORMAT=notable /PERCENTILES= 20 40 50 60 80.

ntiles FREQUENCIES VARIABLES=hcoucher /FORMAT=notable /NTILES= 6.

| <pre>   temp    temp    temp    hcou_max    temp    hcou_max </pre> | Variable(s):                  | OK<br>Paste           |          |
|---------------------------------------------------------------------|-------------------------------|-----------------------|----------|
| <ul> <li>Id</li> <li>Id</li> <li>Id</li> <li>Id</li> </ul>          | Frequencies: Statistics       |                       |          |
|                                                                     | Percentile Values             | Central Tendency      | Contin   |
| (#) sexe                                                            | 🗖 Quartiles                   | <u>∏ M</u> ean        | Cance    |
| A                                                                   | Cut points for 5 equal groups | ☐ Me <u>d</u> ian     | Help     |
| ✓ Display freq                                                      | Percentile(s):                | ∏ M <u>o</u> de       | - TOIP   |
|                                                                     | Add 20<br>40                  | <u>∏ </u> <u>S</u> um |          |
|                                                                     | Change 50<br>Remove 80        | ☐ Values are group m  | idpoints |
|                                                                     | Dispersion                    | Distribution          |          |
|                                                                     | Std. deviation F Minimum      | Ske <u>w</u> ness     |          |
|                                                                     | E Banga E S E mean            | <u> </u>              |          |

### 4.2 **Présentations graphiques**

Principe : surfaces proportionnelles aux grandeurs illustrées.

Barres : hauteurs proportionnelles aux fréquences si bases égales.

Histogramme (diagramme en barres pour données quantitatives)

- Partition des valeurs en classes disjointes
  - $\Rightarrow$  les barres se touchent
- Bases des barres représentent amplitude ⇒ si amplitudes pas toutes égales, adapter hauteurs pour avoir surfaces proportionnelles.

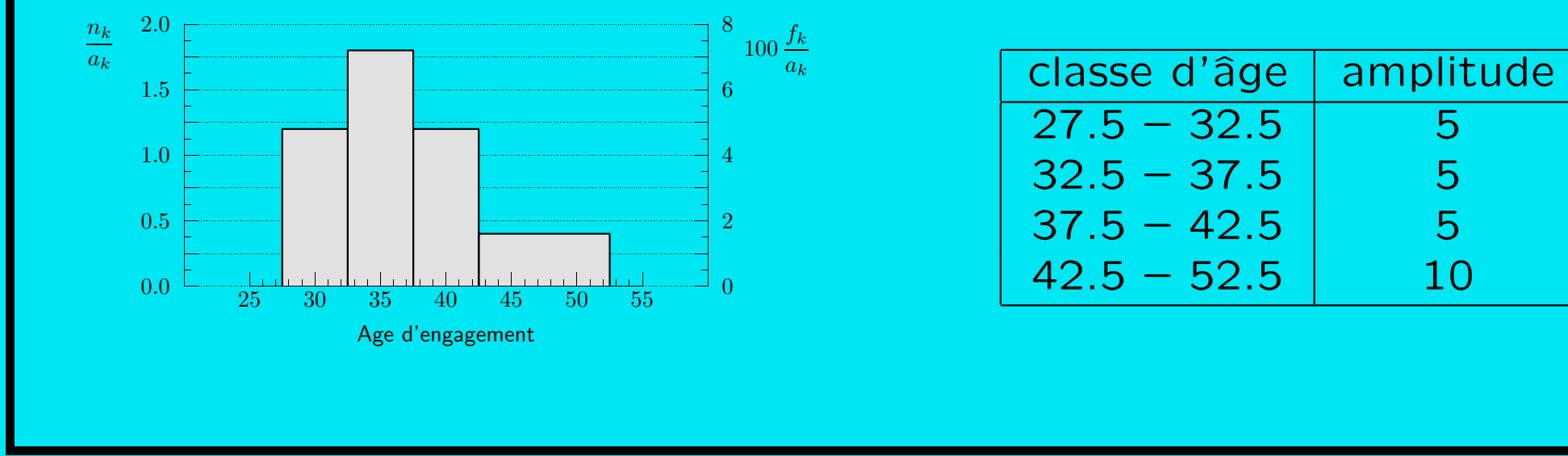

Traitement données d'enquête Plan SPSS Données Descr Infer

nombre

6

9

6

### 4.3 Indicateurs statistiques

```
n données : x_1, x_2, \ldots, x_n,
exemple : 20, 25, 25, 30, 50
Tendance centrale :
mode, médiane, moyenne
Mode : valeur la plus fréquente
Exemple : mode = 25
Médiane :
                  50% des x_i \leq \text{med} et 50% des x_i \geq \text{med}
Exemple : med = 25
```

Traitement données d'enquête Plan SPSS Données Descr Infer

✓ ► Δ ▼ 3/10/2002gr 51

Moyenne :

$$\bar{x} = \frac{1}{n} \sum_{i=1}^{n} x_i = \frac{1}{n} (x_1 + x_2 + \dots + x_n)$$

Exemple :  $\bar{x} = 150/5 = 30$ 

Moyenne pondérée :

$$\bar{x} = \sum_{i=1}^{n} w_i x_i$$
 avec  $\sum_i w_i = 1$ 

Exemple : 
$$w_1 = w_5 = \frac{1}{8}$$
 et  $w_2 = w_3 = w_4 = \frac{2}{8}$   
 $\Rightarrow \bar{x} = 230/8 = 28,75$ 

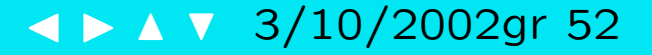

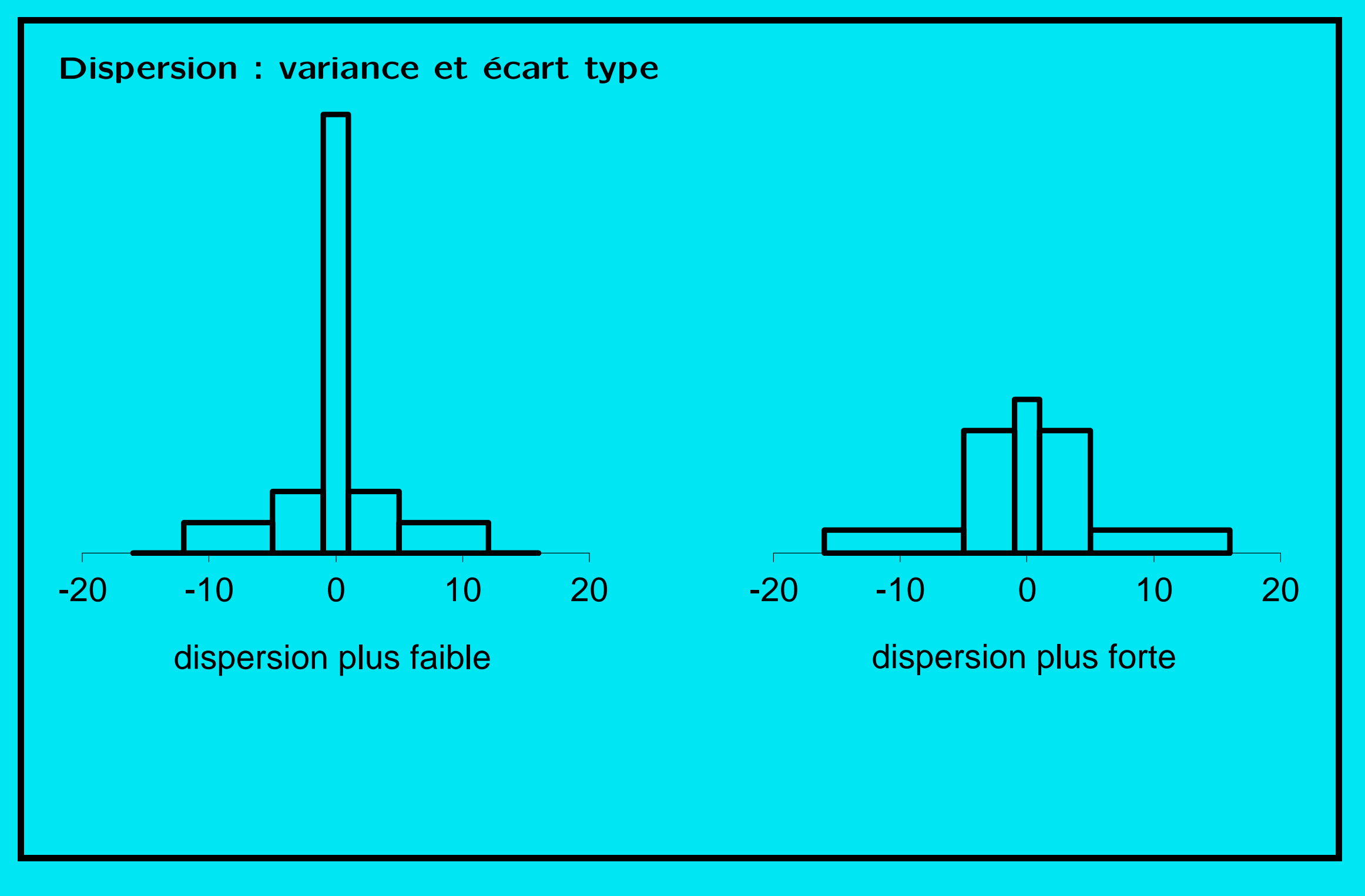

< ► △ ▼ 3/10/2002gr 53</p>

Variance : moyenne des carrés des écarts à la moyenne

$$\operatorname{var}(x) = \sum_{i=1}^{n} w_i (x_i - \bar{x})^2$$

Écart type :

écart type
$$(x) = s_x = \sqrt{\operatorname{var}(x)}$$

Écart interquartile :  $q_3 - q_1$ 

 $q_1$ : 1er quartile

25% des  $x_i \leq q_1$  et 75% des  $x_i \geq q_1$ 

 $q_3$  : 3ème quartile

75% des  $x_i \leq q_3$  et 25% des  $x_i \geq q_3$ 

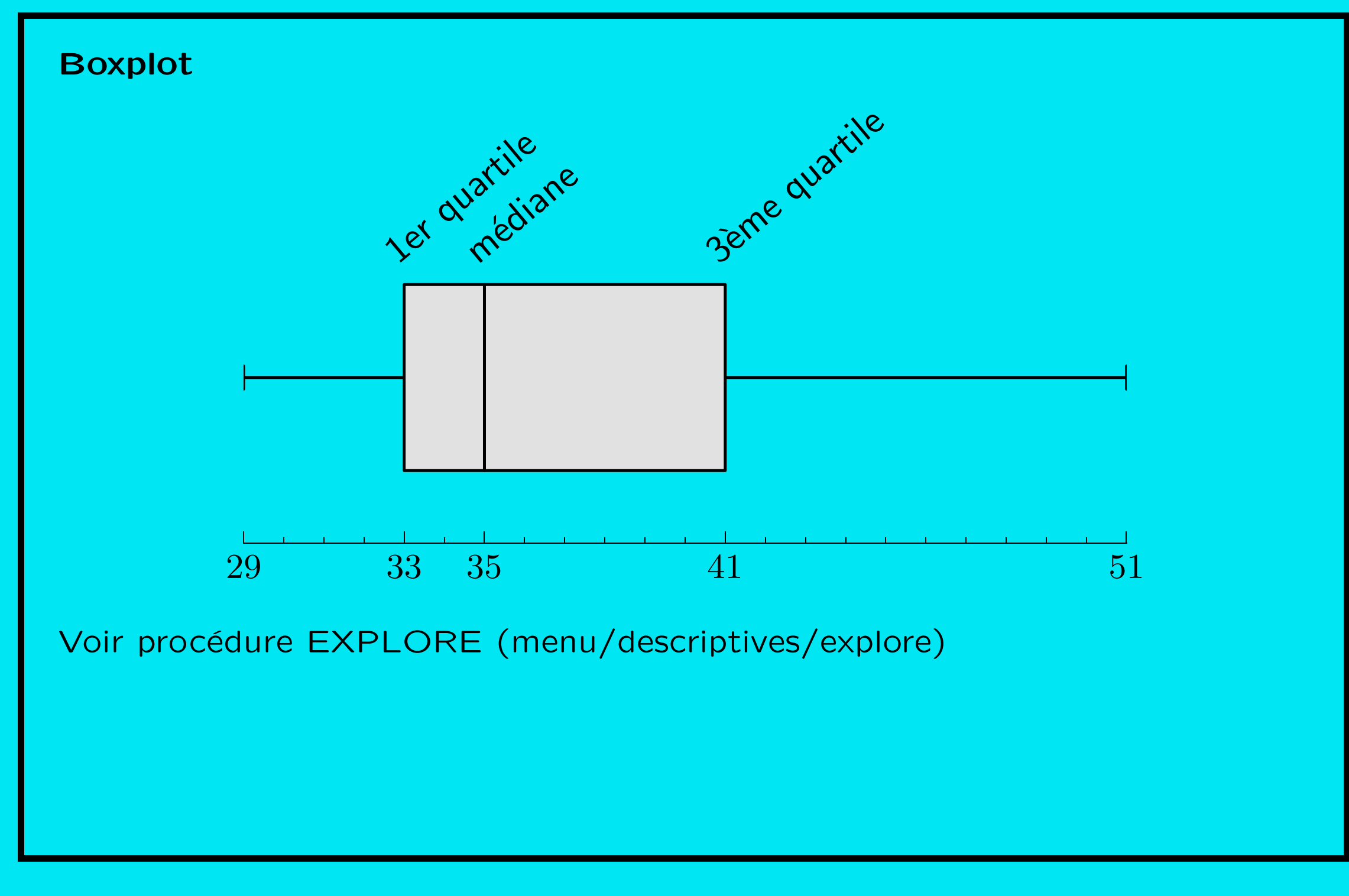

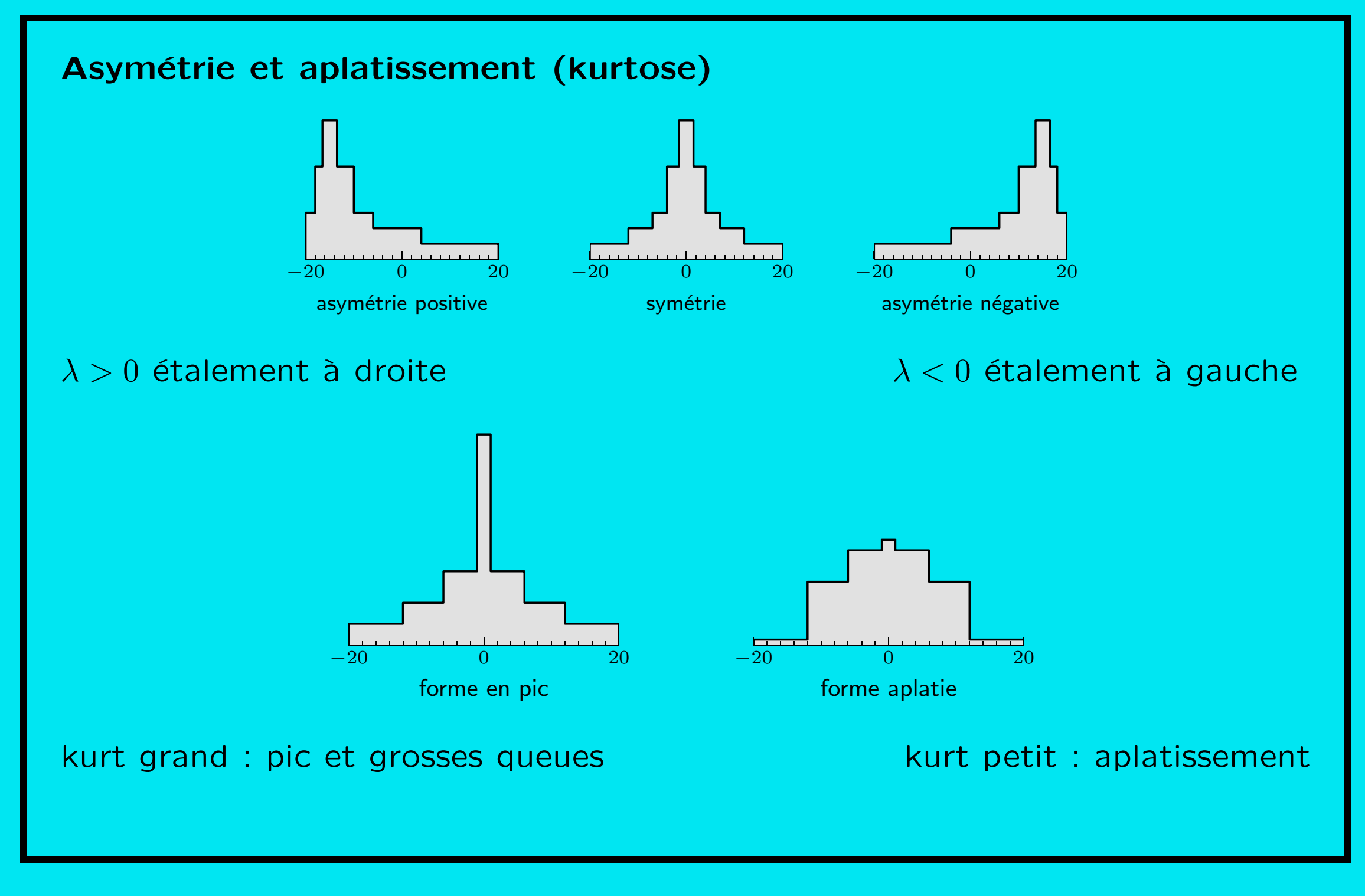

## 4.4 Tableau croisé et présentation graphique de données **bivariées**

menu : Analysis/Descriptives/Crosstabs...

|          |      |                                |        | professio | n du père |        |        |
|----------|------|--------------------------------|--------|-----------|-----------|--------|--------|
|          |      |                                | PPERE1 | PPERE2    | PPERE3    | PPERE4 | Total  |
| INSTRUCT | EDU1 | Count                          | 3      | 19        | 20        | 20     | 62     |
|          |      | Expected Count                 | 2.5    | 14.9      | 23.6      | 21.1   | 62.0   |
|          |      | % within INSTRUCT              | 4.8%   | 30.6%     | 32.3%     | 32.3%  | 100.0% |
|          |      | % within profession<br>du père | 75.0%  | 79.2%     | 52.6%     | 58.8%  | 62.0%  |
|          | EDU2 | Count                          | 1      | 5         | 18        | 14     | 38     |
|          |      | Expected Count                 | 1.5    | 9.1       | 14.4      | 12.9   | 38.0   |
|          |      | % within INSTRUCT              | 2.6%   | 13.2%     | 47.4%     | 36.8%  | 100.0% |
|          |      | % within profession<br>du père | 25.0%  | 20.8%     | 47.4%     | 41.2%  | 38.0%  |
| Total    |      | Count                          | 4      | 24        | 38        | 34     | 100    |
|          |      | Expected Count                 | 4.0    | 24.0      | 38.0      | 34.0   | 100.0  |
|          |      | % within INSTRUCT              | 4.0%   | 24.0%     | 38.0%     | 34.0%  | 100.0% |
|          |      | % within profession<br>du père | 100.0% | 100.0%    | 100.0%    | 100.0% | 100.0% |

**INSTRUCT** \* profession du père Crosstabulation

#### Graphiques

#### menu : Graphs/Bars

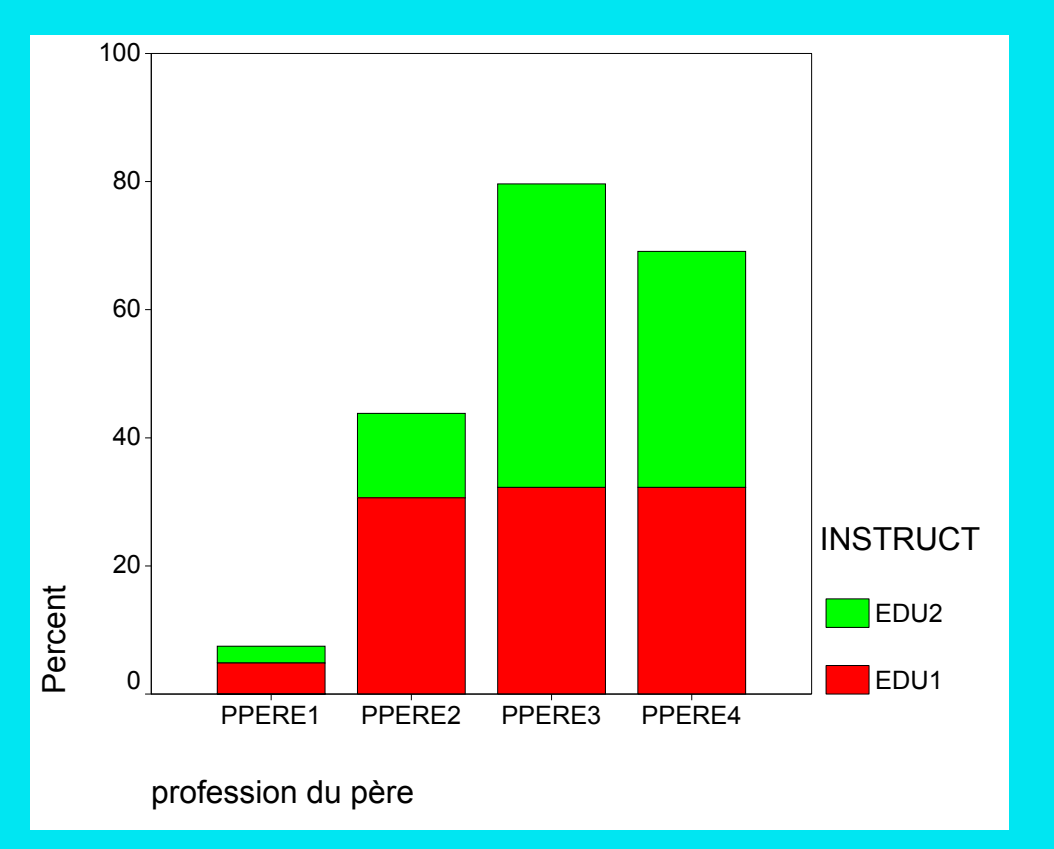

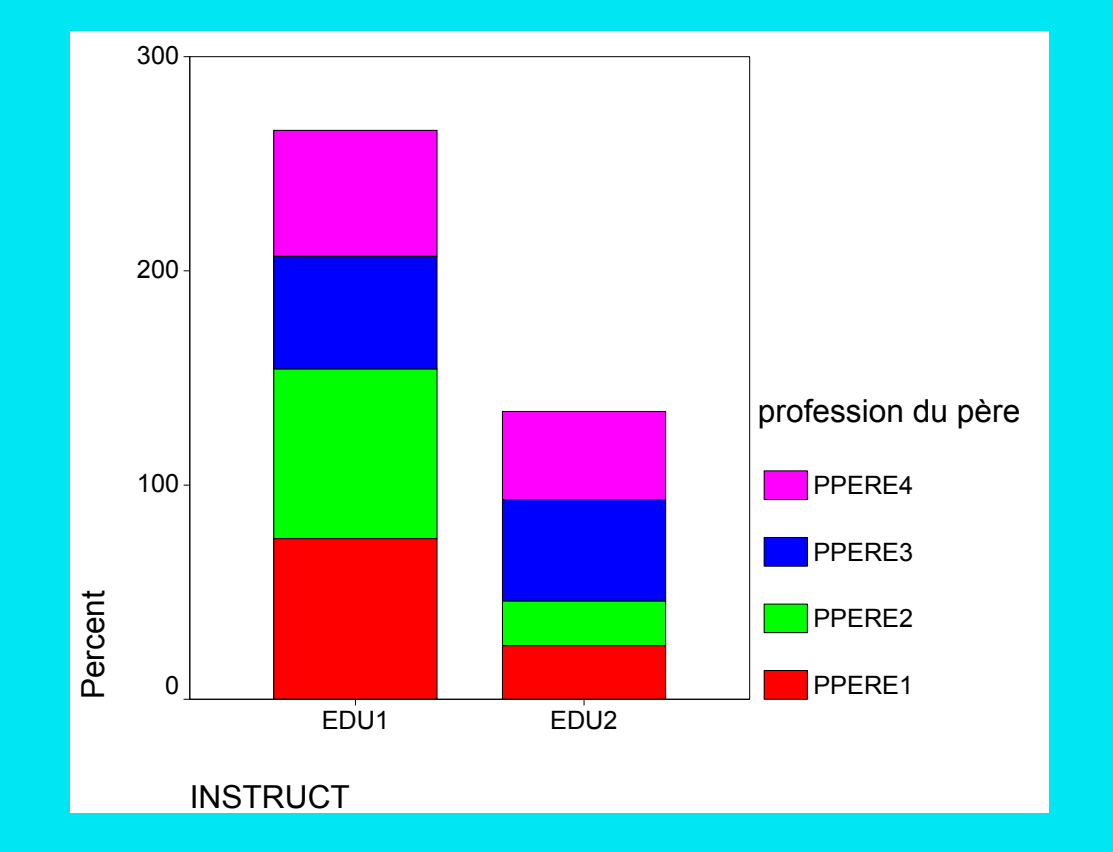

#### Données quantitatives : diagramme de dispersion (scatterplot)

#### menu : Graphs/Scatter

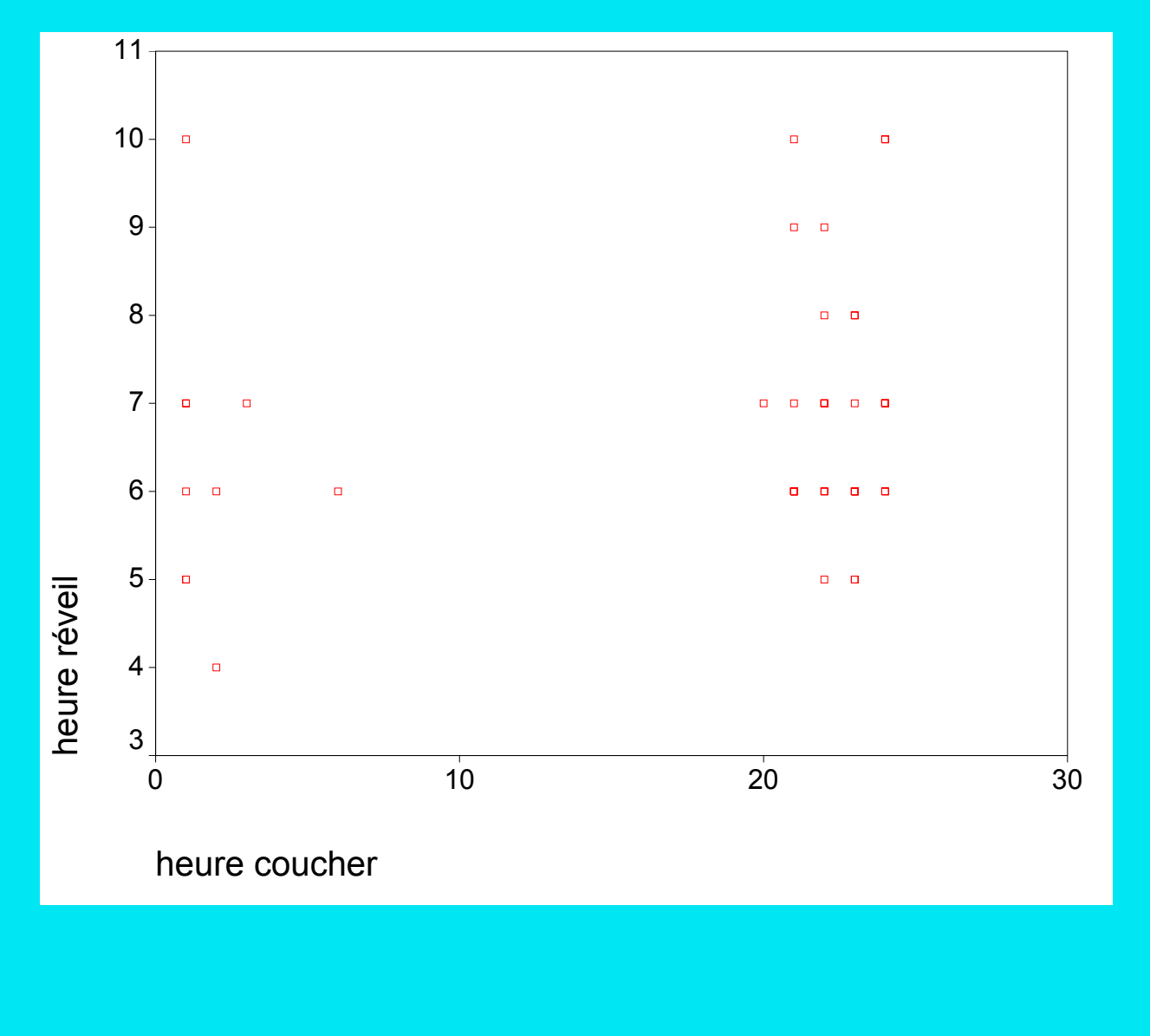

### 4.5 Association, Indépendance

#### Indépendance

Si distributions lignes semblables \leftrightarrow Si distributions colonnes semblables

|       | B1 | B2 | total |
|-------|----|----|-------|
| A1    | 10 | 30 | 40    |
| A2    | 20 | 60 | 80    |
| total | 30 | 90 | 120   |

Association Si distribution ligne dépend de la ligne.

#### Association parfaite

Si un seul élément non nul par colonne (ou ligne)

|       | B1 | B2 | total |
|-------|----|----|-------|
| A1    | 40 | 0  | 40    |
| A2    | 0  | 80 | 80    |
| total | 40 | 80 | 120   |

Traitement données d'enquête Plan SPSS Données Descr Infer

▲ ► ▲ ▼ 3/10/2002gr 60

### 4.6 Corrélation et autres mesures d'association

#### Coefficient de corrélation linéaire $r_{xy}$

Mesure la tendance des points à s'aligner le long le d'une droite, c'est-à-dire l'allongement du nuage de points

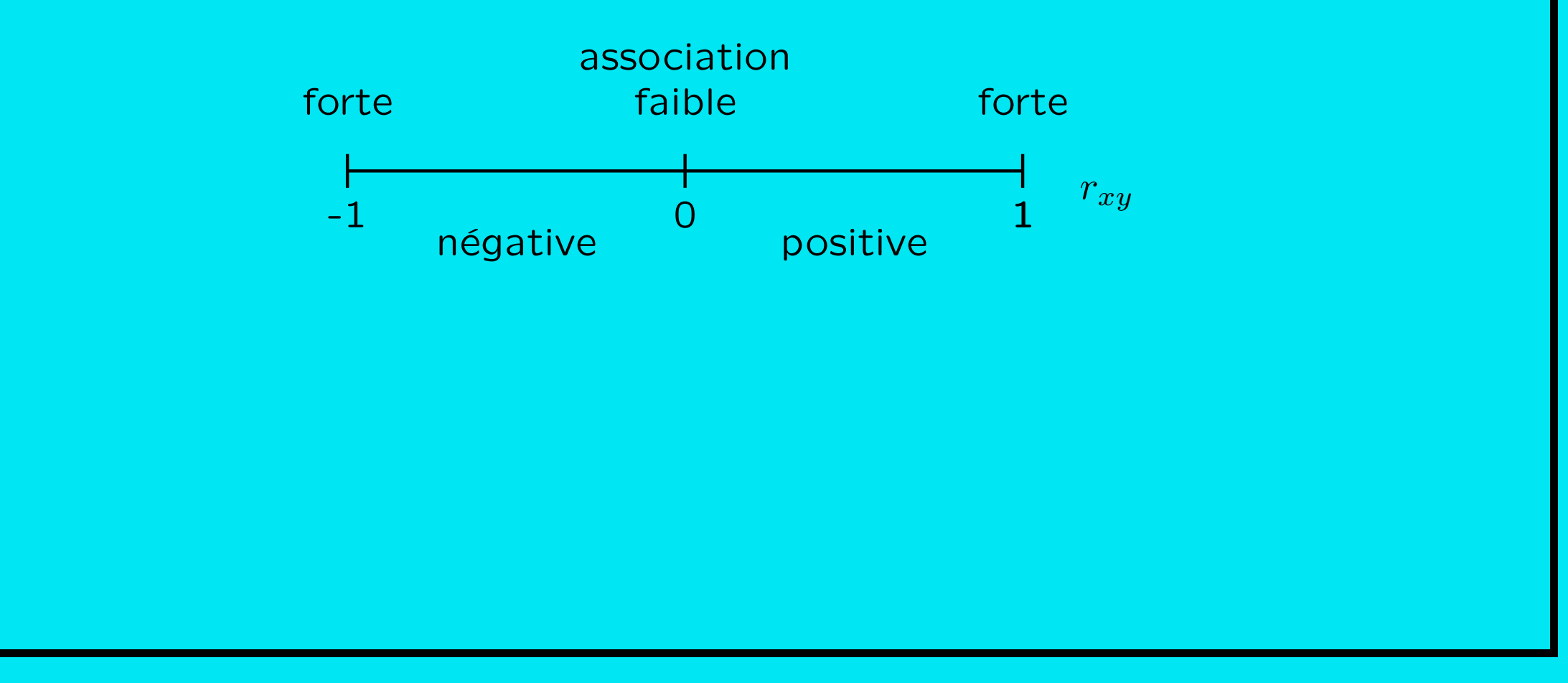

Traitement données d'enquête Plan SPSS Données Descr Infer

< ► △ ▼ 3/10/2002gr 61</p>

#### **Corrélation : exemples**

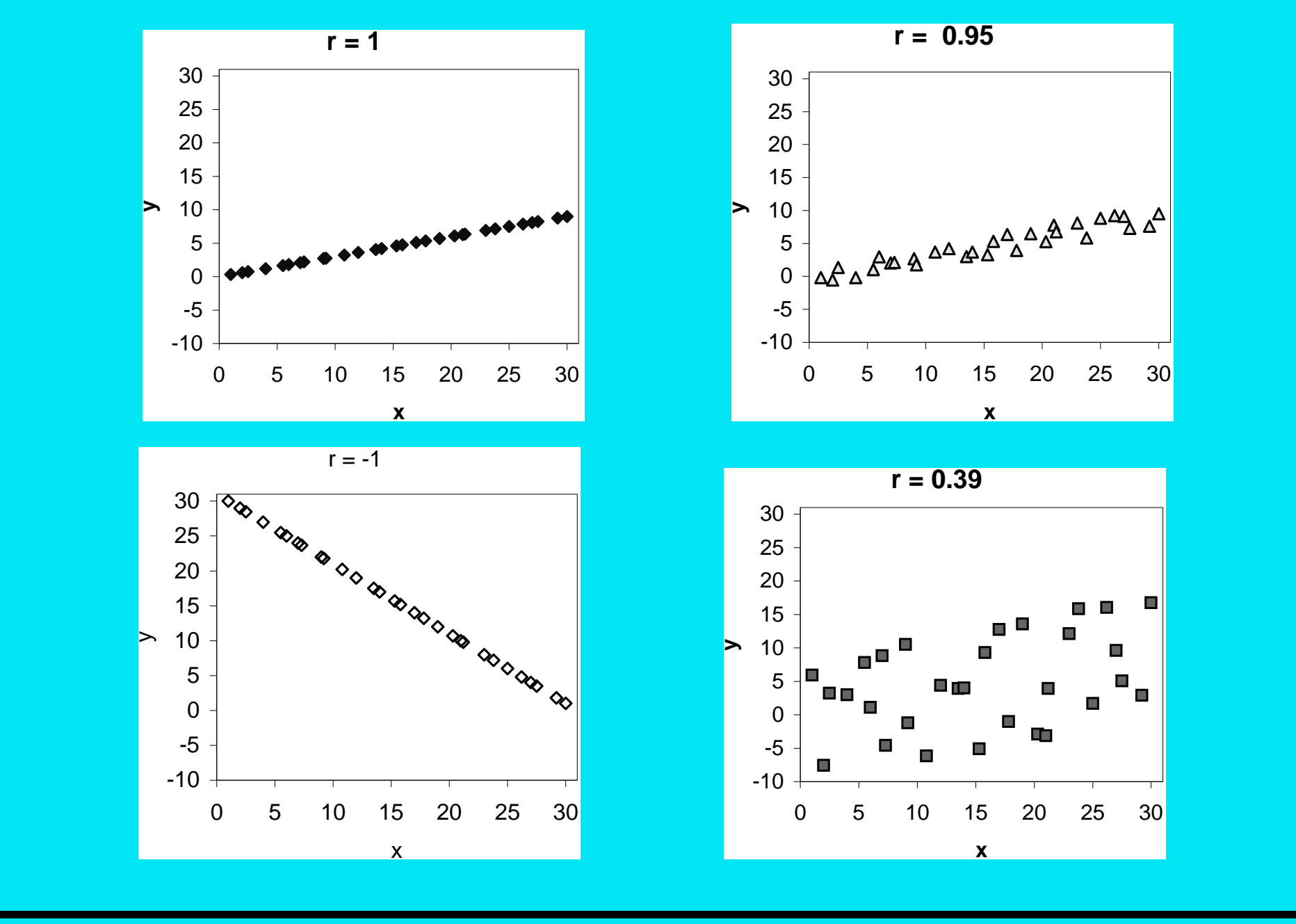

Khi-2 de Pearson et v de Cramer

(Tableau croisé)

<u>Khi-2 de Pearson</u> : distance entre distribution conjointe et distribution indépendante.

Khi-2 =  $0 \Leftrightarrow$  toutes les distributions ligne (colonne) identiques.

Dépend du nombre d'observations et de la dimension du tableau

<u>v de Cramer</u> : forme standardisée du Khi-2 de Pearson

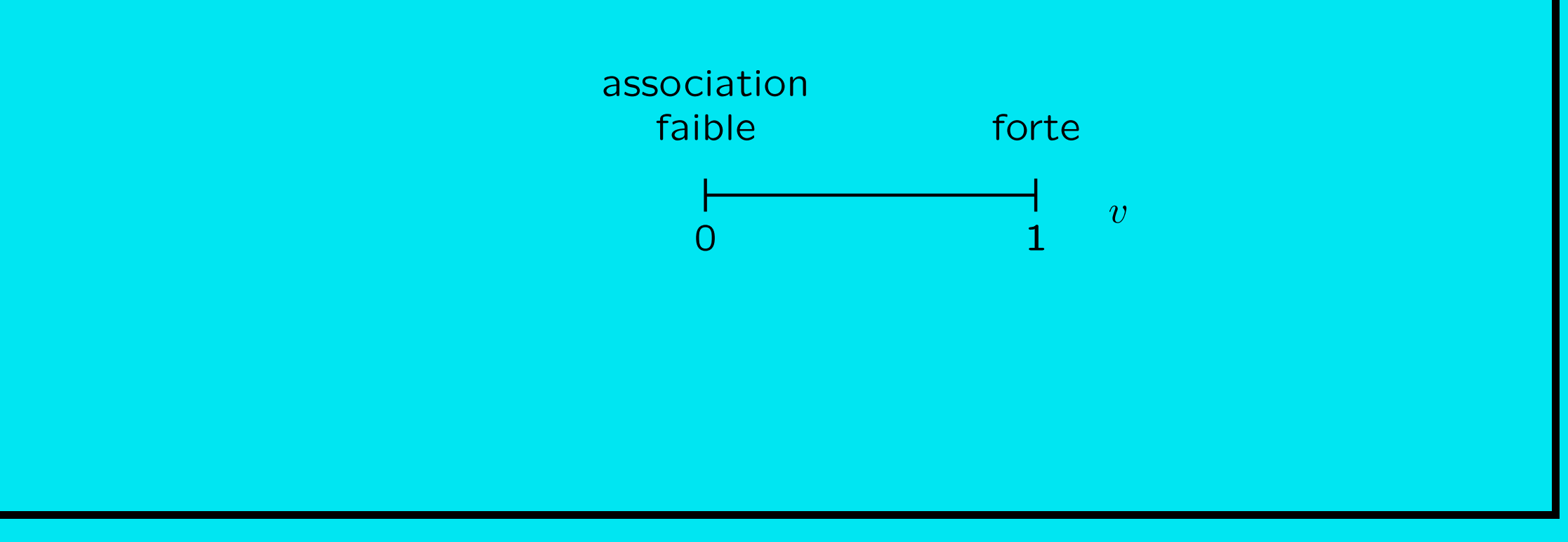

Traitement données d'enquête Plan SPSS Données Descr Infer

✓ ► Δ ▼ 3/10/2002gr 63

#### v Cramer : exemples

| taille | [20,30[ | [30,50[ | [50,60] | total |
|--------|---------|---------|---------|-------|
|        |         |         |         |       |
| 1 ou 2 | 0       | 50      | 0       | 50    |
| 3 ou 4 | 25      | 0       | 25      | 50    |
| total  | 25      | 50      | 50      | 100   |
| total  | 25      | 50      | 50      | 100   |

 $\Rightarrow$  corrélation = 0, v-Cramer = 1.

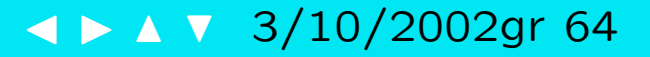

| Chi-Square Tests                |                    |    |                          |  |  |
|---------------------------------|--------------------|----|--------------------------|--|--|
|                                 | Value              | df | Asymp. Sig.<br>(2-sided) |  |  |
| Pearson Chi-Square              | 4.850 <sup>a</sup> | 3  | .183                     |  |  |
| Likelihood Ratio                | 5.107              | 3  | .164                     |  |  |
| Linear-by-Linear<br>Association | 2.212              | 1  | .137                     |  |  |
| N of Valid Cases                | 100                |    |                          |  |  |

a. 2 cells (25.0%) have expected count less than 5. The minimum expected count is 1.52.

#### Symmetric Measures

|                       |            | Value | Approx. Sig. |
|-----------------------|------------|-------|--------------|
| Nominal by<br>Nominal | Phi        | .220  | .183         |
|                       | Cramer's V | .220  | .183         |
| N of Valid Cases      |            | 100   |              |

a. Not assuming the null hypothesis.

b. Using the asymptotic standard error assuming the null hypothesis.

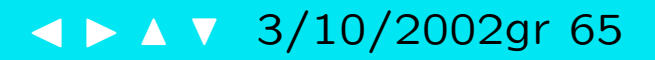

# 5 Éléments de statistique inférentielle

- 1. Estimation ponctuelle: biais, variance, erreur
- 2. Estimation par intervalle: marge d'erreur
- 3. Principe du test statistique d'hypothèse

Traitement données d'enquête Plan SPSS Données Descr Infer

#### Statistique inférentielle

Quelle information l'observation d'un échantillon donne-t-il sur le tout?  $\Rightarrow$  Evaluation de la confiance, marge d'erreur,...

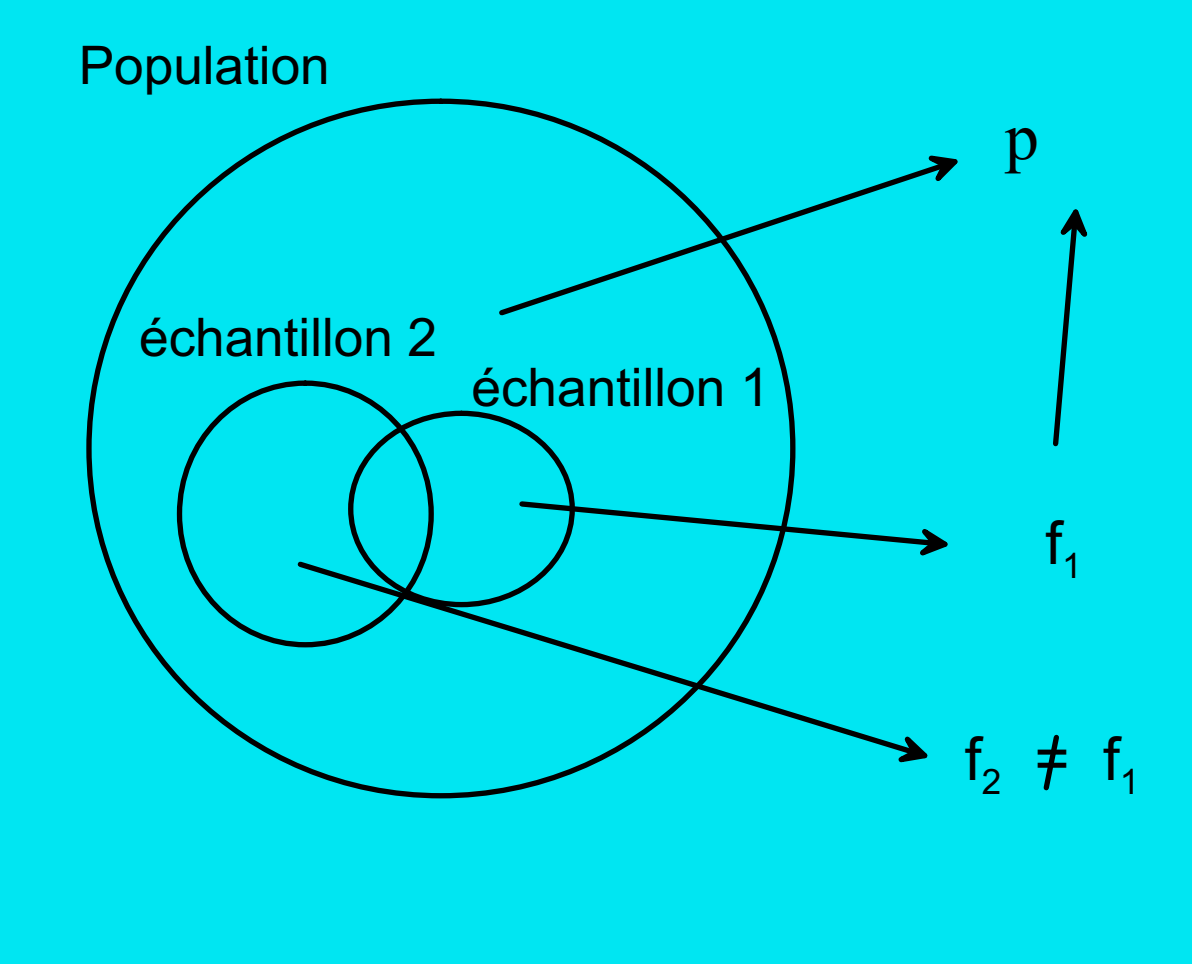

Traitement données d'enquête Plan SPSS Données Descr Infer

< ► △ ▼ 3/10/2002gr 67

#### Aléa de l'échantillonnage

Echantillon aléatoire de taille n :  $(X_1, X_2, \ldots, X_n)$ 

Le résultat  $x_i$  obtenu au *i*ème tirage diffère d'un échantillon à l'autre.

Toute fonction (moyenne, variance, proportion, ...) de l'échantillon aléatoire est aléatoire.

**Estimation** : *quantification*, à partir de l'échantillon, de la valeur d'une caractéristique numérique de la population (moyenne  $\mu$ , variance  $\sigma^2$ , proportion p, corrélation  $\rho$ , ...).

Test statistique : validation empirique d'une hypothèse.

L'estimation ou la conclusion du test varie d'un échantillon à l'autre.

Fiabilité de l'estimation ou du test?

Traitement données d'enquête Plan SPSS Données Descr Infer

### 5.1 Estimation ponctuelle : biais, variance, erreur

Absence de biais : espérance de l'estimateur (estimation moyenne) = vraie valeur du paramètre.

*Efficacité* : faible dispersion des valeurs d'un échantillon à l'autre

Erreur quadratique moyenne : EQM =  $var + biais^2$  petit

Exemple :  $\bar{X}$  estimateur de  $\mu$ 

Si tirage au hasard (même prob pour chacun) et indépendants

$$E(\bar{X}) = \mu$$
 et  $var(\bar{X}) = \frac{\sigma^2}{n}$ 

D'autant plus efficace que n est grand.

Traitement données d'enquête Plan SPSS Données Descr Infer

✓ ► Δ ▼ 3/10/2002gr 69

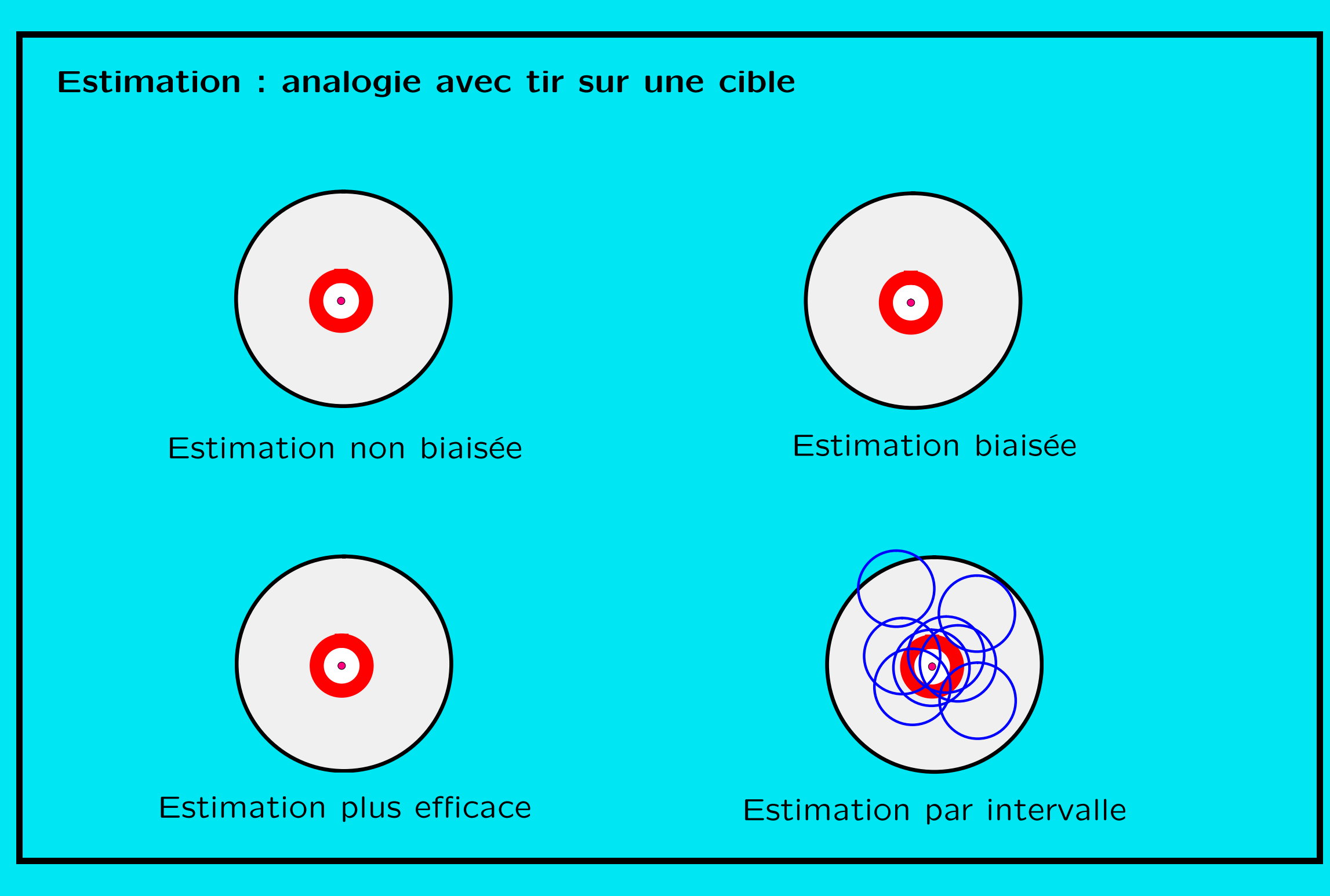

### 5.2 Estimation par intervalle : marge d'erreur

Degré de confiance : probabilité d'obtenir a priori un intervalle qui comprend la vraie valeur.

La longueur de l'intervalle croît avec

- le degré de confiance
- la dispersion de l'estimateur (erreur standard  $\hat{\sigma}_{\bar{X}}$ )

Exemple : intervalle pour la moyenne  $\mu$ 

$$\mu = \bar{x} \pm z_{1-\alpha/2} \hat{\sigma}_{\bar{X}}$$

où  $z_{1-\alpha/2}$  est un seuil critique qui augmente avec le degré de confiance  $1-\alpha$ . Confiance  $1-\alpha = 95\% \Rightarrow z_{1-\alpha/2} \simeq 2$ 

Traitement données d'enquête Plan SPSS Données Descr Infer

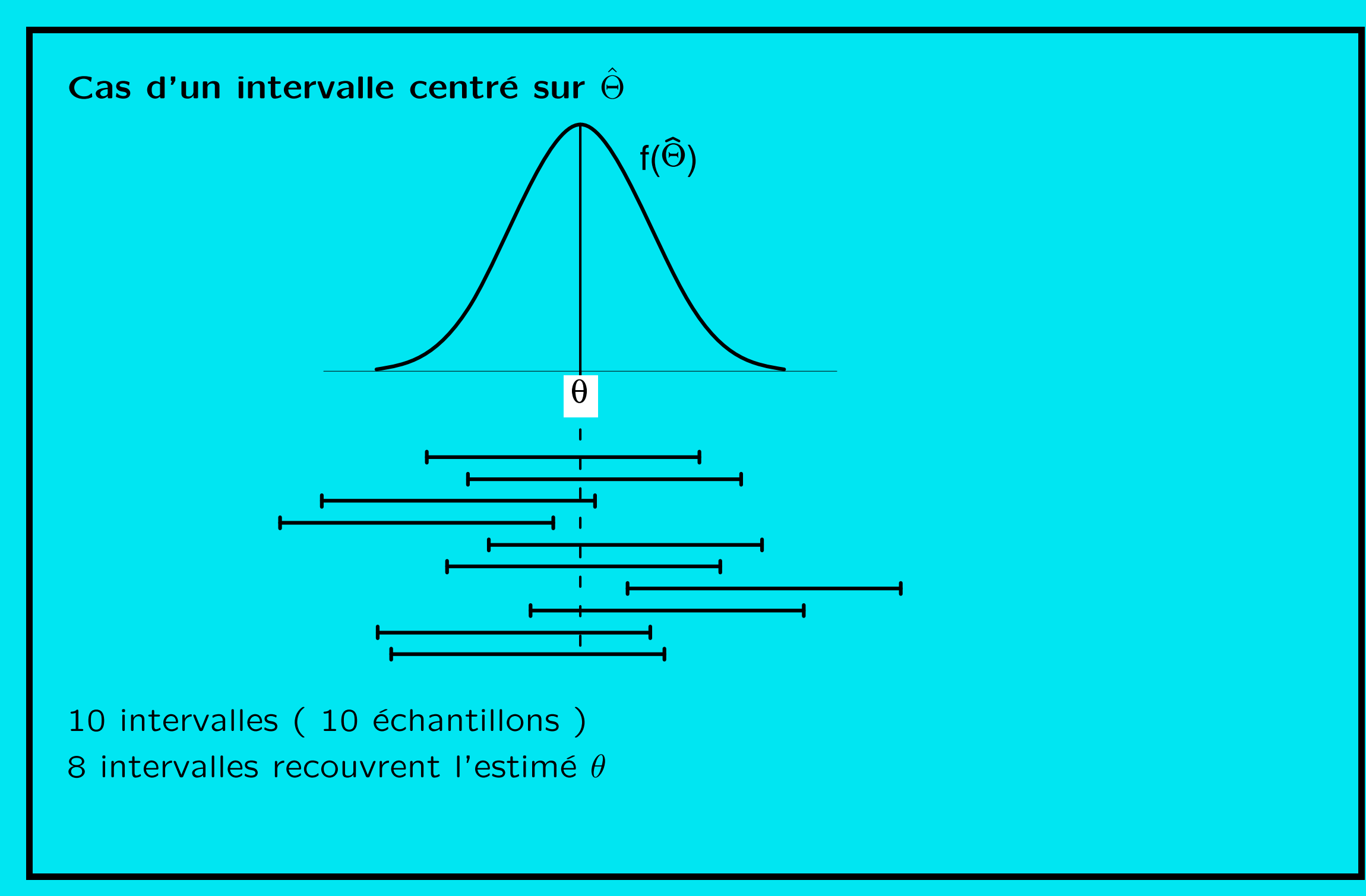

< ► △ ▼ 3/10/2002gr 72</p>
#### Marge d'erreur

- erreur d'échantillonnage
  - biais
  - erreur aléatoire
- erreur d'observation
- erreur d'interprétation

En général, la marge d'erreur concerne l'erreur d'échantillonnage, qui est, si le biais est nul, l'erreur aléatoire.

Marge d'erreur  $\simeq$  2  $\times$  erreur standard

Traitement données d'enquête Plan SPSS Données Descr Infer

Pour l'estimation d'une proportion p, c'est approximativement

$$2\sqrt{\frac{\hat{p}(1-\hat{p})}{n}}$$

Par exemple, si l'on estime qu'une proportion est de 30% avec un échantillon de n = 100 personnes,

marge d'erreur 
$$\simeq 2\sqrt{\frac{0, 3 \cdot 0, 7}{100}}$$
  
=  $2\sqrt{0,0021} = 2 \cdot 0,046$   
=  $0,092$ 

 $\Rightarrow$  proportion =  $30\% \pm 9, 2\%$ 

# 5.3 Principe du test statistique d'hypothèse

On rejette l'hypothèse s'il est peu vraisemblable d'obtenir l'échantillon observé par tirage au hasard dans une population vérifiant l'hypothèse.

Test de  $H_0$  contre  $H_1$ 

<u>Règle de décision</u> fondée sur une statistique Q quantité (p.ex. Khi-2 pour test de l'indépendance) dépendant de l'échantillon.

Région critique (rejet de  $H_0$ ) : ensemble des valeurs de Q peu probables (j 5%) lorsque  $H_0$  vrai.

Traitement données d'enquête Plan SPSS Données Descr Infer

## **Risque d'erreur**

#### Deux risques d'erreur

|                   | Décision |          |
|-------------------|----------|----------|
| Etat de la nature | $H_0$    | $H_1$    |
| $H_0$             |          | $\alpha$ |
| $H_1$             | $\beta$  |          |

On contrôle  $\alpha$  : risque de première espèce.

- $\beta$  : risque de seconde espèce.
- $1-\beta$  : puissance du test.

Plus  $\alpha$  est petit, plus  $\beta$  explose.

Traitement données d'enquête Plan SPSS Données Descr Infer

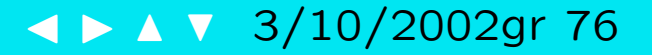

## **Degré de signification** (*p*-valeur)

Probabilité qu'un échantillon provenant d'une population vérifiant l'hypothèse  $H_0$  (par exemple l'indépendance) donne lieu à une valeur de la statistique de test Q plus extrême que la valeur observée.

 $p(|Q| > |q_0| | H_0) \quad q_0$  valeur observée

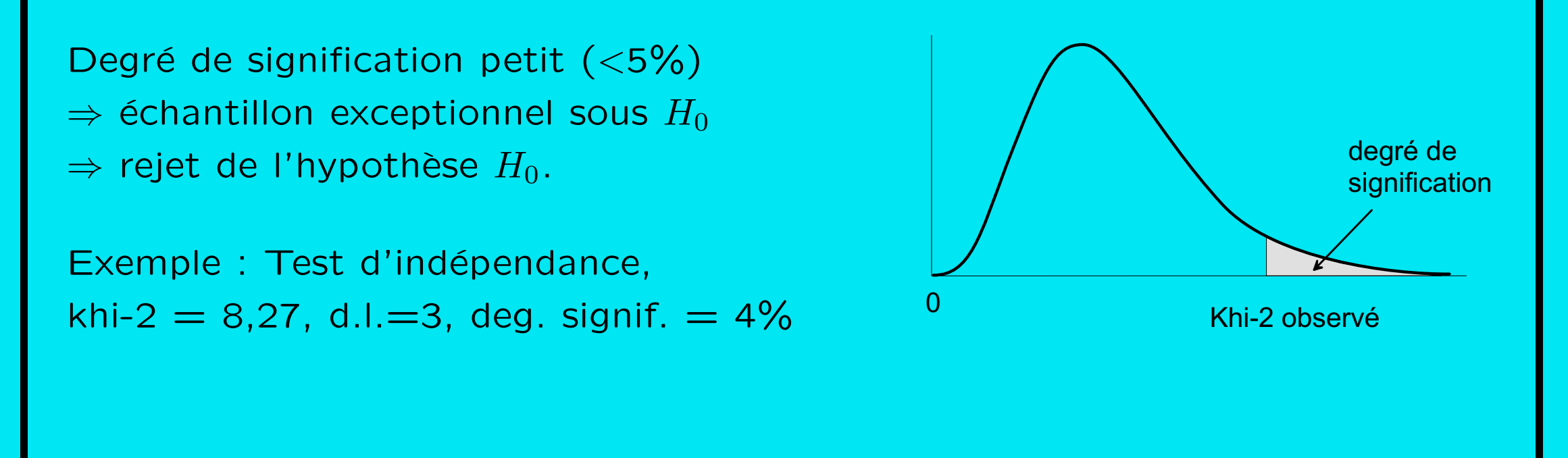

Traitement données d'enquête Plan SPSS Données Descr Infer

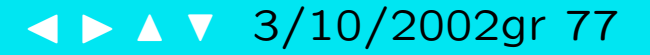

# Références

Droesbeke, J.-J. (1992). Eléments de statistique (2ème ed.). Bruxelles: Editions Ellipses.

Ritschard, G. (1989). Introduction à la statistique. Polycopié, Faculté des SES, Genève.

Ritschard, G. (2002). Statistique pour sciences sociales I, transparents du cours. Polycopié, Faculté des SES, Genève.

SPSS Inc. (1992). SPSS Base System Reference Guide, Release 5.0. Chicago, IL: SPSS Inc.

Wonacott, T. H. and R. J. Wonacott (1991). Statistique. Paris: Economica.

Traitement données d'enquête Plan SPSS Données Descr Infer